# Instructivo: Módulo de Convenio Marco "Bienes de Ayuda Humanitaria"

# Usuario: Proveedor

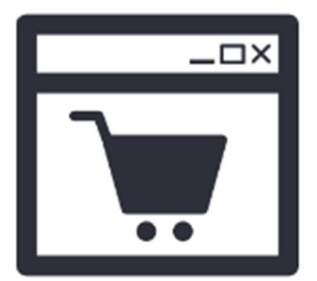

Catálogos Electrónicos de Acuerdos Marco

DIRECCIÓN DE ACUERDOS MARCO CENTRAL DE COMPRAS PÚBLICAS – PERÚ COMPRAS Noviembre 2016

## INTRODUCCIÓN

El Sistema Electrónico de Contrataciones del Estado (SEACE), es el sistema que permite el intercambio de información y difusión sobre las contrataciones del Estado, así como la realización de transacciones electrónicas.

Por su parte, el Convenio Marco (ahora Acuerdo Marco) es la modalidad por la cual se selecciona a aquellos proveedores con los que las Entidades deberán contratar los bienes y servicios que requieran y que son ofertados a través del Catálogo Electrónico.

El Catálogo Electrónico del Convenio Marco (ahora Acuerdo Marco) está a cargo de la Central de Compras Públicas - PERÚ COMPRAS. Es publicado y difundido a través del SEACE y contiene las fichas con las características de los bienes y servicios e incluyen las ofertas de los PROVEEDORES ADJUDICATARIOS referidas a precios, lugares de entrega y demás condiciones de la contratación.

En la fase de ejecución contractual de los Convenios Marco (ahora Acuerdos Marco) tanto las ENTIDADES CONTRATANTES y los PROVEEDORES ADJUDICATARIOS interactúan a través de los Catálogos Electrónicos alojados en el SEACE. En tal sentido se ha elaborado el presente instructivo como instrumento de ayuda dirigido a los responsables de los Órganos Encargados de las Contrataciones (OEC) a fin de que a través de la zona segura del SEACE interactúen con los PROVEEDORES ADJUDICATARIOS del Convenio Marco de Bienes de Ayuda Humanitaria.

# CONTENIDO

#### 1.- CONFIGURACION DEL NAVEGADOR

- 1.1 Habilitación de ventanas emergentes
- 1.2 Configuración de vista de compatibilidad

# 2.- ACCESO AL MÓDULO DE CONVENIO MARCO

# 3.- SOLICITUD DE COTIZACION (SC) DEL COSTO DE ENVIO

3.1 Registro de costo de envío3.2 Estados de la solicitud de cotización (SC)

#### 4.- ORDEN DE COMPRA

- 4.1 Rechazo de una orden de compra
- 4.2 Aceptación de la orden de compra
- 4.3 Registro de la entrega de bienes contratados
- 4.4 Estados de la orden de compra

#### 5.- REGISTRO DE MODIFICACIONES

- 5.1 Modificación del plazo máximo de entrega
- 5.2 Modificación del stock del producto

# 6.- REGISTRO DE MEJORAS

- 6.1 Mejora en el precio unitario de la ficha-producto
- 6.2 Mejora del plazo de garantía
- 6.3 Nuevas provincias con costo de envío cero
- 6.4 Incremento de cobertura
- 6.5 Registro de descuentos al precio unitario por volumen de compra

# 1.- CONFIGURACION DEL NAVEGADOR

- 1.1.- Habilitación de ventanas emergentes (POP-UPS)
- a) Ingresar a INTERNET EXPLORER<sup>1</sup>
- b) Desplegar el menú herramientas y verificar si la opción bloquear elementos emergentes esté desactivada para las direcciones electrónicas www.osce.gob.pe y www.seace.gob.pe para el efecto, desplegamos el menú herramientas y verificamos la opción Bloqueador de elementos emergentes.

e

Pantalla 01: Configuración de elementos emergentes

| urchivo Edición Ver Favoritos | Interfectar Ayuda                                                                                                    |                                |                                                                                                    |
|-------------------------------|----------------------------------------------------------------------------------------------------|--------------------------------|----------------------------------------------------------------------------------------------------|
|                               | Elminar el hotorial de explanación<br>Explanación de InPinate<br>Protección de restreo<br>Filtrado ActiveX<br>Diagnosticar problemas de coneción<br>Violver a alter última seción de Esploración<br>Agregar sitio al menú línicio | Ctrl+Mayús+Del<br>Ctrl+Mayús+P |                                                                                                    |
|                               | Ver descargas                                                                                                    | Ctrl+J                         |                                                                                                    |
|                               | Eloqueador de elementos emergentes                                                                                                    | ,                              | Desactivar el bloqueador de elementos emergentes Y TRIBUNAL DPORTUNIDAD LABORAL                                      |
|                               | Filtro SmartScreen<br>Administrar complementos                                                                                                    | ,                              | Configuration Vibliometale Andrease magents                                                                          |
|                               | Vista de compatibilidad<br>Cenfiguración de Vista de compatibilidad                                                                                                    |                                | AVISO<br>ribunal de Contrataciones del Estado comunica al público en general que                                     |
|                               | Suscribine a esta fuente<br>Detección de fuentes                                                                                                    | ,                              | torario de atênción de consultas sobre los servicios que brinda<br>avés de su Secretaría, es de 8:30 am. a 11:00 am. |

c) En caso se encuentre activado, proceder a desactivarlo ingresando a la opción Configuración del bloqueador de elementos emergentes, haciendo doble clic sobre la opción.

Pantalla 02: Configuración del bloqueador de elementos emergentes

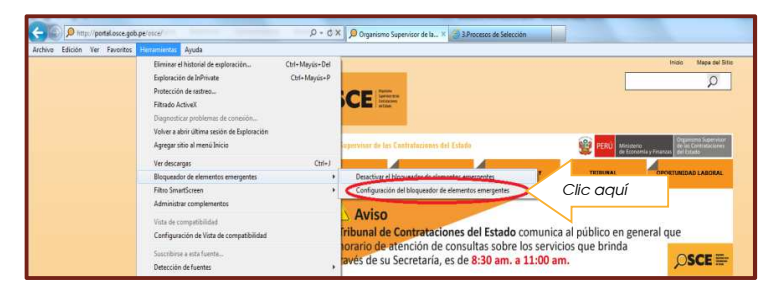

d) En el casillero deberá digitar el sitio web www.seace.gob.pe luego hacer clic sobre el botón Agegar a fin de que la dirección registrada se agregue al listado de sitios permitidos con elementos emergentes.

| -                         |                                                                                                    | , <b>○SCE</b> ==                                                                                               | Viieš                                                                                                    |
|---------------------------|----------------------------------------------------------------------------------------------------|----------------------------------------------------------------------------------------------------|----------------------------------------------------------------------------------------------------|
| Diaitar el sitio web aqui | joración del trióquestor de demantas energentes<br>contornes<br>una dimentas energantes se edido bioquestado. Puede pentir que en<br>demante destros energantes de talos velo sepocificos el agrego<br>devisa dasa a la talo agueste.                                                                                                    | Deputisone Superviser de las Ce<br>Institucional                                                               | ethalasianan dul Estado.                                                                                                    |
|                           | Bites percebites                                                                                                    | Presentación<br>Se recuerda a las e<br>ser presentado cor<br>En el caso de los Ci<br>iguat a las persona       | de documentos ante el Tribunal de Contrataciones del E<br>ntidades públicas, y personas naturales y jurídicas, que todo escrito d<br>tantas copias como partes arceitidadas existan en el procedimiento.<br>ONSORCIOS, se deberá adjuntar además copias en número<br>si integrantes del CONSORCIO.                                                                                                    |
| N                         | stificaciones y stiel do blogues.<br>2) Repetutor con stando suando se blogues un elemente energante.<br>2) Repetutor con stando suando se blogues un elemente energante.                                                                                                    | Taboresación de Setanda<br>Preguntas Prácuantes                                                                | IL Separate Reporting of the Carateatories and Ecology of the Carateatories and Ecology of the Cara        |
|                           | Ro: bioques todos los elementos energentes (D4-At para inseldar) •                                                                                                    | Logislation y documentos<br>oscal                                                                              | En esta objeta ene contravite tode se indemanciale nere estas sobre ten<br>enquintes, processos, y transministra à na processa de contratación<br>con verticiades estadatas a entrel nacional, en las raturas de bienas,<br>actuales a substances a entrel nacional, en las raturas de bienas,<br>actuales a substances a substances |
|                           | And the second second se | the second second second second second second second second second second second second second second second s | Asimismo, encontrarás convocatorias resilitadas por el OSCE,                                                                                                    |

Pantalla 03: Ingreso de sitio web

e) Hacer clic sobre el botón errar para finalizar la operación.

<sup>&</sup>lt;sup>1</sup> Para visualizar correctamente el portal deberá usar el navegador Internet Explorer 6.0 SP1 ó superior y contar con una resolución mínima de pantalla de 800x600.

#### Pantalla 04: Visualización del sitio web a configurar

|                | Composition of the second second seco | P + C × P Organisme Sug                             | entan de la× Ø Likide                                                                                                    |                         |
|----------------|----------------------------------------------------------------------------------------------------|-----------------------------------------------------|----------------------------------------------------------------------------------------------------|-------------------------|
|                | A TELEPIS OF TAXES                                                                                                    | e senation de capones + O nado                      | M LI M GODINE                                                                                                    | Antonio Manas dal Visio |
|                | Configuración del bloguesdor de elementos amergentes                                                                                                    | ,⊃SCE ⊫                                             |                                                                                                    |                         |
| Varifiagt aguí | Dreadin del alte velò que dessa perete:<br>I Apropri<br>Stato genetata<br>Trans del alte alte alte alte alte alte alte al                                                                                                    | Propantine Superviser de las Ca<br>Institucionas de | NO VENERALE AL ESTADO"                                                                                                    |                         |
| Vennedir üqur  | References you'd is blocker:                                                                                                    | Amil<br>Hacien<br>- Pago                            | go Usuarios<br>de click aquí encontrarás información sobre:<br>de Tasas OSCE · Elevación de Observaciones a las i<br>por Administración de Arbitraje y de Capacitación                                                                         | Bases OSCE              |
|                | North to have de notificación cuando se bloques un elemento exemprite     Nerd de bloques     Ano. Bloquest rodas las elementos senergentes Colin-Alt para invalidar)     Norte de las elementos senergentes Colin-Alt para invalidar)                                                                                                    | Deformación de Interés<br>Presuntas frecuentes      | 13 Organiumo Supervisar de las Contrataciones del Stada - 0502,<br>una da la biesencida a sus portes vento.                                                                                                    | RNP ===                 |
|                | Lineta mento                                                                                                    | Legislactin y documentos<br>Bacord Arbitral         | En mita plagioa eno ontranta toda la información neo esaria sobre los<br>requilitins, priocesos, y seguitemento a tra priocesos de contratación<br>con entidades estatales a revel nacional, en sia indicos de bienes,<br>parvisi los y denas. | DAA ===                 |
|                |                                                                                                    | Deservés de Caracidades                             | Autorismo, erro cottraria conversatorias resistantes por el OSCE,<br>antormación emitida por el Tribunal de Contralaciones del Estado,<br>Ottovas notocias sobre las actividades institucionales, entre otros.                                 | SE@CE                   |
|                |                                                                                                    | Tatabas v Catediations                              |                                                                                                    |                         |
|                |                                                                                                    | Convensi Marca                                      | Territor var mär festicar                                                                                                    | OFICINAS<br>ZONALES     |

1.2.- Configuración de la vista de compatibilidad.

Con la finalidad de no tener dificultades en la interacción dentro del módulo de Convenio Marco deberá configurar la vista de compatibilidad.

 a) Hacer clic en el botón "Vista de compatibilidad" ubicado en la parte superior derecha del navegador, a lado derecho de la barra de dirección o en el menú de herramientas, opción "Vista de compatibilidad"; ó,

Pantalla 05: Ubicación del botón configuración de vista de compatibilidad

|                                                                                  | Hacer clic aquí                                                                                                    |
|----------------------------------------------------------------------------------|----------------------------------------------------------------------------------------------------|
|                                                                                  | Vista de compatibilidad: los sitis en diseñados para exploradores anteriores podrán visualizase mejor,<br>y se corregirán los problemas como menús, imágenes o texto fuera de lugar. |
| 👂 🔹 🖉 Compartir * 📰 🖕 🖉 Corrector ortográfico * 🐧 Traducir * 🎽 Autocompletar * 🤌 | 🌙 Acceder 🔧 -                                                                                                    |
|                                                                                  | D.S. Nº 083-2004-PCM   Inicio   Ayuda                                                                                                    |
|                                                                                  |                                                                                                    |
|                                                                                  |                                                                                                    |
|                                                                                  |                                                                                                    |

- b) Ingresar al portal del navegador.
- c) Del menú Herramientas seleccionar Configuración de Vista de compatibilidad.

Pantalla 06: Opción configuración de vista de compatibilidad

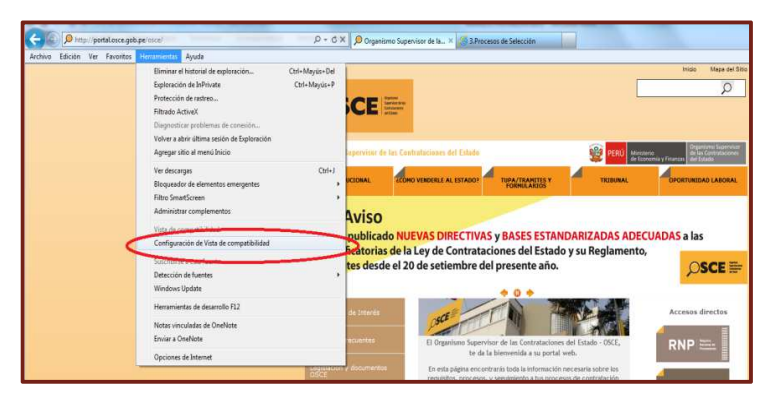

d) En el casillero correspondiente digitar el sitio web: digitar www2.seace.gob.pe y clic sobre el botón Aregar.

Pantalla 07: Ingreso de sitio web a configurar

Digitar el stio web aquí

Digitar el stio web aquí

Digitar el stio web aquí

Digitar el stio web aquí

Digitar el stio web aquí

Digitar el stio web aquí

Digitar el stio web aquí

Digitar el stio web aquí

Digitar el stio web aquí

Digitar el stio web aquí

Digitar el stio web aquí

Digitar el stio web aquí

Digitar el stio web aquí

Digitar el stio web aquí

Digitar el stio web aquí

Digitar el stio web aquí

Digitar el stio web aquí

Digitar el stio web aquí

Digitar el stio web aquí

Digitar el stio web aquí

Digitar el stio web aquí

Digitar el stio web aquí

Digitar el stio web aquí

Digitar el stio web aquí

Digitar el stio web aquí

Digitar el stio web aquí

Digitar el stio web aquí

Digitar el stio web aquí

Digitar el stio web aquí

Digitar el stio web aquí

Digitar el stio web aquí

Digitar el stio web aquí

Digitar el stio web aquí

Digitar el stio web aquí

Digitar el stio web aquí

Digitar el stio web aquí

Digitar el stio web

e) Luego verificar si efectivamente la dirección deseada se agregó a la lista de Sitios web que agregó a Vista de compatibilidad, tal como se muestra en la Pantalla Nº 08, de ser así, clic sobre el botón cerrer para culminar el registro.

Pantalla 08: Verificación de sitio web a configurar vista de compatibilidad

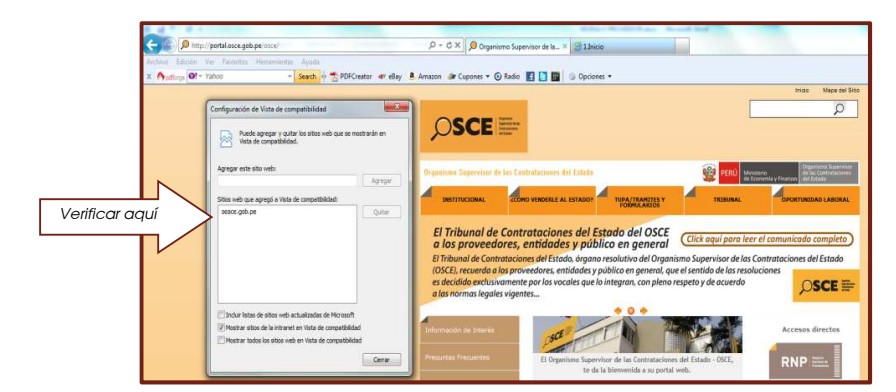

Adicionalmente para no tener dificultad se recomienda:

 Tener instalada en su PC la última versión del Java. Para ello clic aquí: http://javadl.sun.com/webapps/download/AutoDL?Bundleld=47373

Finalmente para hacer efectivo los cambios realizados tiene que reiniciar su PC.

# 2.- ACCESO AL MÓDULO DE CONVENIO MARCO

Para acceder al módulo de Convenio Marco deberá seguir los siguientes pasos:

a) Acceso al portal del SEACE.- El PROVEEDOR ADJUDICATARIO deberá ingresar a la siguiente dirección en su navegador: http://www2.seace.gob.pe/ clic sobre el botón www.seace.gob.pe/ clic sobre el botón www.seace.gob.pe/ cli

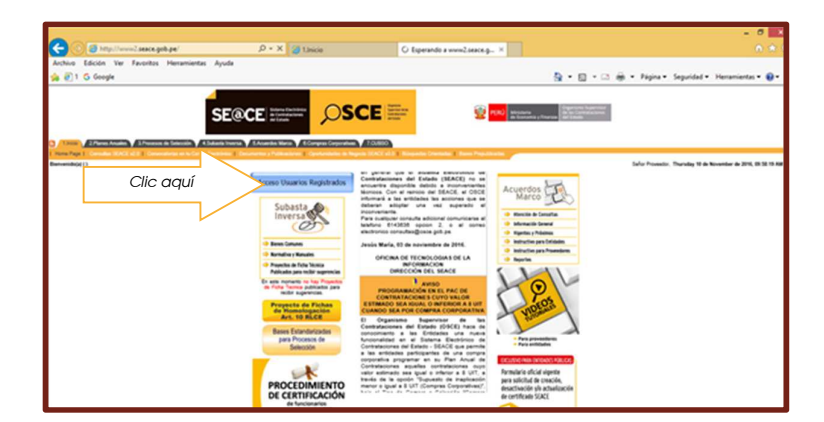

Pantalla 09: Acceso a la zona segura del SEACE

#### Pantalla 10: Selección del perfil de acceso

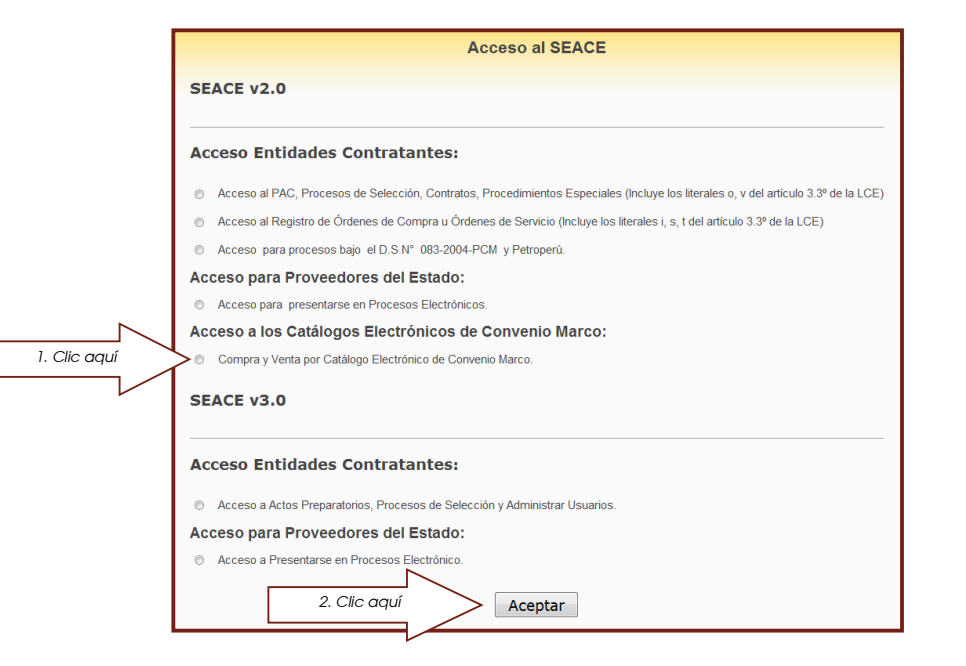

Pantalla 11: Ingreso de Usuario y Contraseña

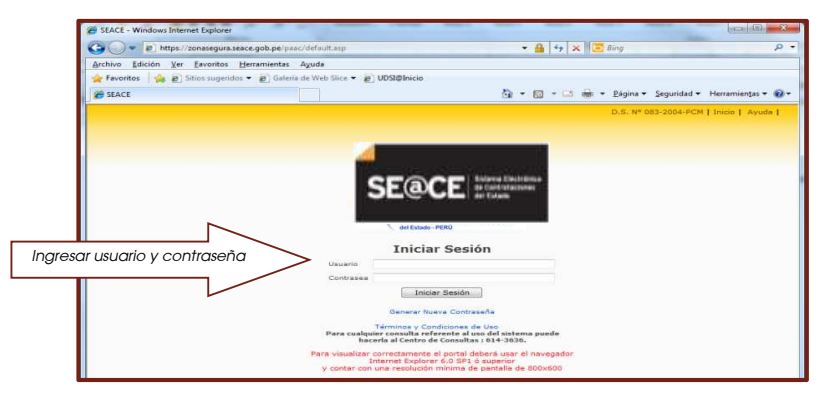

Iniciar sesión, digitando en los casilleros correspondientes el usuario y contraseña asignado en el Certificado SEACE, y luego hacer clic sobre el botón Iniciar Sesión<sup>2</sup>.

Luego hacer clic sobre la pestaña CONVENIO MARCO a fin de ingresar al módulo del Convenio Marco.

 b) Acceso al módulo CM-Proveedor: El PROVEEDOR ADJUDICATARIO, una vez ingresado a la zona segura del SEACE deberá acceder al módulo de Convenio Marco, haciendo clic sobre la pestaña CM-Proveedor.

| Consola del Proveedor   A<br>Registrar Descuento por Voi<br>Registro de Participantes  <br>Renovación   Suscripciór | odificar Stock   Modificar Precio   Modificar Garantias   Modificar provincia con Flete costo cero  <br>umen   Modificar Plazo de Entrega   Modificar Descuente por Porcentipe   Modificar tiempo de caduu<br>Carga de Reporte   Formulacion de Consultas   Formulacion de Observaciones   Incorporación de<br>de Acuerdos   Incorporacion de Productos   FTPP Vigentes   FORMATOS F1 Y Z | Registrar Cobertura<br>sidad garantizado<br>Proveedores |
|----------------------------------------------------------------------------------------------------|----------------------------------------------------------------------------------------------------|---------------------------------------------------------|
| Convenio Marco >                                                                                                    | Consola del Proveedor                                                                                                    |                                                         |
| Filtros<br>AÑO DEL DOCUMENTO:                                                                                       | Resultados Une los filtros para iniciar la búngueda.                                                                                                    |                                                         |
| CONVENIO MARCO:                                                                                                    |                                                                                                    |                                                         |
| ENTIDAD:                                                                                                    |                                                                                                    |                                                         |
| TIPO DE DOCUMENTO:                                                                                                  |                                                                                                    |                                                         |
| ESTADO DEL DOCUMENTO:                                                                                               | Clic aquí                                                                                                    |                                                         |
| Aplicar Filtro                                                                                                    |                                                                                                    |                                                         |
|                                                                                                    |                                                                                                    |                                                         |

Pantalla 12: Acceso al módulo CM-Proveedor

<sup>2</sup> Para acceder a la zona segura del SEACE deberá contar con el certificado SEACE, otorgado por la Subdirección de Plataforma <u>(descargar solicitud)</u>.

#### 3.- SOLICITUD DE COTIZACION (SC) DE COSTO DE ENVIO

El costo de envío, es el monto determinado por el PROVEEDOR ADJUDICATARIO por efectuar la entrega del bien o bienes requeridos, en la dirección establecida por la ENTIDAD CONTRATANTE.

La Solicitud de Cotización SC, es el formulario electrónico generado en el módulo del Convenio Marco por personal del Órgano Encargado de las Contrataciones (OEC) de la ENTIDAD CONTRATANTE, a través del cual el PROVEEDOR comunica a la ENTIDAD CONTRATANTE el costo de envío.

La cobertura ofertada por los PROVEEDORES ADJUDICATARIOS ha sido determinada a nivel de departamentos que incluyen las provincias y distritos que los conforman. Para cada provincia coberturada el PROVEEDOR ha determinado si el costo de envío de bienes al lugar determinado por la ENTIDAD CONTRATANTE se encuentra incluido en el precio ofertado o será necesaria su determinación, en este último caso previo a la generación de la Orden de Compra, se requerirá generar la Solicitud de Cotización a través del sistema

3.1.- Registro de costo de envío:

Dentro del Módulo CM-Proveedor, deberá seleccionar el Catálogo Electrónico y en tipo de documento SOLICITUD DE COTIZACION:

- a) Hacer clic dentro del casillero ubicado debajo del filtro CATÁLOGO ELECTRÓNICO.
- b) Presionar la tecla ENTER.
- c) Seleccionar el catálogo correspondiente.

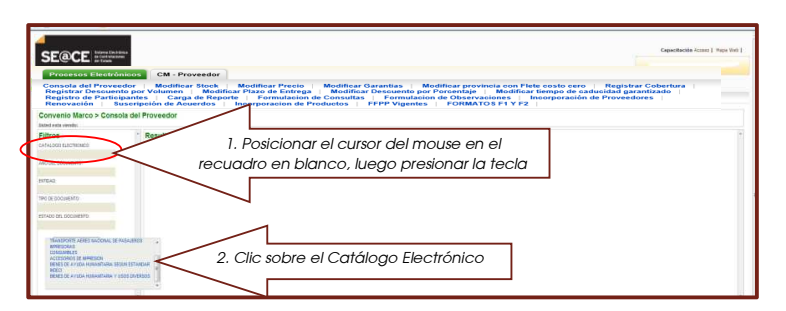

Pantalla 13: Selección del catálogo electrónico

- d) Seleccionar Solicitud de Cotización haciendo clic en el casillero ubicado debajo del filtro TIPO DE DOCUMENTO.
- e) Presionar la tecla ENTER.
- f) Seccionar haciendo clic sobre la opción SOLICITUD DE COTIZACION.

Pantalla 14: Selección de Solicitud de Cotización

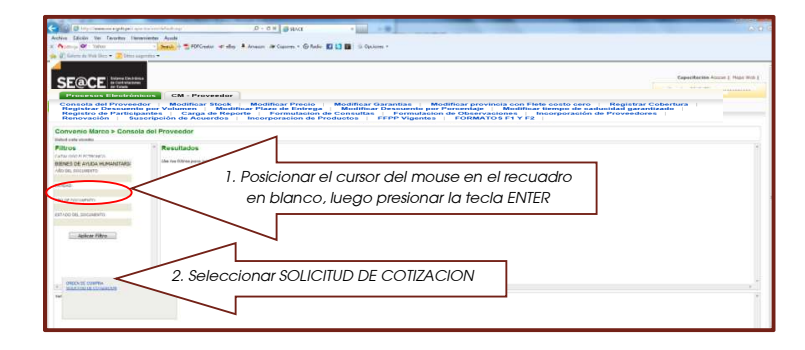

Módulo de Convenio Marco Bienes de Ayuda Humanitaria / Operatividad

- g) Haciendo clic en el casillero ubicado debajo del filtro ESTADO DE DOCUMENTO.
- h) Presionar la tecla ENTER.
- i) Seleccionar el estado PENDIENTE haciendo clic sobre esta opción.

Pantalla 15: Selección de Solicitudes de Cotización Pendientes

| SEACE Institut                                                                        |                                                                                                    | Capacitación Al                                    | 1 000 T 1 1000 |
|---------------------------------------------------------------------------------------|----------------------------------------------------------------------------------------------------|----------------------------------------------------|----------------|
| Procesos Electrónic                                                                   | CM - Proveedor                                                                                                    |                                                    |                |
| Consola del Proveed<br>Registrar Descuento<br>Registro de Participo<br>Renovación Sus | Monificar Trock Modificar Precie Medificar Garantias I Monificar provincie son Fibre costo erre I per Volumen Modificar Medificar Garantias I Monificar Developer Sector Sector Sec | tegistrar Coberts<br>lad garantizado<br>roveedores | 1              |
| Convenio Marco > Consola                                                              | lel Proveedor                                                                                                    |                                                    |                |
| Filtroe                                                                               | Bagidous 1-1 dr 1                                                                                                    |                                                    | Pigina :       |
| ATHLOGO B.SCTRONCO<br>RENES DE ANUCA HUMANITARIA                                      | DOCUMENTO DOCUMENTO/ORGEN ENTINO ESTENDO CORRECO PLADODE/INVEGRA/MANI) USBARE VALOR MONORE VALOR DOL VALOR VALOR                                                                                                    | ORDEN CONFORMEND                                   | MIRTAS         |
| KO DEL DOCIMITATO.                                                                    |                                                                                                    |                                                    |                |
| ntxia;                                                                                |                                                                                                    |                                                    |                |
| CONTROLIMENTO                                                                         |                                                                                                    |                                                    |                |
| OLICITUD DE COTIZACION                                                                | 1. Posicionar el cursor del mouse en el recuadro en                                                                                                    |                                                    |                |
| STADO DEL DOCIMENTO                                                                   | blanco, luego presionar la tecla ENTER                                                                                                    |                                                    |                |
|                                                                                       |                                                                                                    |                                                    |                |
| Apicar Filtra                                                                         |                                                                                                    |                                                    |                |
|                                                                                       |                                                                                                    |                                                    |                |
|                                                                                       |                                                                                                    |                                                    |                |
|                                                                                       |                                                                                                    |                                                    |                |
|                                                                                       |                                                                                                    |                                                    |                |
| 10110                                                                                 | 2. Soloopioner DENIDIENTE                                                                                                    |                                                    |                |
| HADENTE<br>COTTENEN                                                                   | 2. JUUCCIONUL PENDIENTE                                                                                                    |                                                    |                |
|                                                                                       |                                                                                                    |                                                    |                |

j) Hacer clic sobre el botón Aplicar Filtro a fin de listar las Solicitudes de Cotización generadas a nombre del proveedor en estado PENDIENTE.

Pantalla 16: listado de Solicitudes de Cotización Pendientes

| Procesos Electróni<br>Consola del Proveed<br>Registro de Participa<br>Renovación i Sua<br>Convenin Narro y Consola | CM - F<br>or   Modifie<br>por Volument<br>antes   Car<br>cripción de A | roveedor<br>oar Stook<br>Mod<br>ga de Rej<br>cuerdos | Modificar Preci<br>ificar Plazo de Entre<br>porte Formulaci<br>Incorporacion d | o M<br>nga O<br>on de C<br>e Produ | odifici<br>Modifi<br>onsult<br>ctos | ar Garan<br>icar Desi<br>as   F<br>  FFPP | tias   Mo<br>cuento por l<br>ormulacion<br>Vigentes | dificar<br>orcen<br>de Ob<br>FOF | provine<br>laje  <br>servacii<br>MATO | ia cor<br>Mod<br>ones<br>S F1 Y | n Fleti<br>ificar<br>In<br>7 F2 | e cost<br>tiempo<br>corpo    | o cero ∣ Reg<br>o de caducidad<br>ración de Prov | jistrar Cobe<br>I garantizad<br>reedores | rtura  <br>o       |
|----------------------------------------------------------------------------------------------------|------------------------------------------------------------------------|------------------------------------------------------|--------------------------------------------------------------------------------|------------------------------------|-------------------------------------|-------------------------------------------|-----------------------------------------------------|----------------------------------|---------------------------------------|---------------------------------|---------------------------------|------------------------------|--------------------------------------------------|------------------------------------------|--------------------|
| listed esta viendo: 4/10 <u>10005</u> > 001/1910                                                                   | BENES DE AYUDA HUMANE<br>A Benistron 1-                                | URIA SEGUN ESTAN<br>5 de 5                           | <u>DAR NEEC</u> > ENTEAD <u>Todos</u> > documen                                | TO <u>Scuctuo D</u>                | E 001724.00                         | s>ESTADO <u>PEND</u>                      | <u>110</u>                                          |                                  |                                       |                                 |                                 |                              |                                                  |                                          | Pigina :           |
| REFESTIGATION<br>REFESTIGATION                                                                                     | DOCUMENTO                                                              | DOCUMENTO<br>Origen                                  | ENTIDAD                                                                        | ESTADO 0                           | ECHA DE<br>Reación                  | PLAZO DE<br>Entrega (dias)                | LUGAR DE<br>Entrega                                 | VALOR<br>NETO<br>(Sin IGV)       | VALOR DEL<br>Descuento<br>(Sin 197)   | VALOR<br>DEL<br>FLETE           | WALOR<br>MONTO<br>Nov           | VALOR<br>TOTAL<br>(Inc. IGV) | ACCIONES                                         | orden<br>Publicada C                     | CONFORMITIVO ALERT |
| AÑO DEL DOCUMENTO:                                                                                                 | SC-0045-2012                                                           |                                                      | CREANSIND SUPERVISOR DE LAS<br>Contratadores del Estado                        | PEIDENTE                           | 11102012                            | 8                                         | LINA I BARRANCA I<br>PARANONGA                      | 22.88                            | 1.00                                  | 6.00                            |                                 |                              | SELECCIONAR                                      |                                          |                    |
| BITE40                                                                                                    | \$0,004-3012                                                           |                                                      | ORGANISHO SUPERVISOR DE LAS<br>Contratadores del Estado                        | PENDENTE                           | H102912<br>1227.11                  | 8                                         | LINA I BARRANCA I<br>PARANONGA                      | 14.40                            | 1.00                                  | 1.00                            |                                 |                              | SELECCIONAR                                      | ٠                                        |                    |
| TIPO DE DOCUMENTO.                                                                                                 | SC-6045-2012                                                           |                                                      | CRGANISHO SUPERVISOR DE LAS<br>CONTRATADONES DEL ESTADO                        | PENDENTE                           | 12:26:14                            | - 10                                      | LINA I BARRANCA I<br>RARANONGA                      | 5.10                             | 0.00                                  | £00                             |                                 |                              | SELECCIONAR                                      |                                          |                    |
| SOLICITUD DE COTIZACIÓN<br>ESTADO DEL DOCIMIENTO:                                                                  | SC-6042-3072                                                           |                                                      | ORGANISHO SUPERVISOR DE LAS<br>CONTRATADORES DEL ESTADO                        | PENDENTE                           | 12:24:57                            | 1                                         | LINA (BARRANCA )<br>PARANONGA                       | 4.24                             | 1.00                                  | 1.00                            |                                 |                              | SELECCIONAR                                      |                                          |                    |
| DEMONDATE                                                                                                    | \$2,008,207                                                            |                                                      | GOBERNO REGIONAL DE TADNA Sede                                                 | PENDENTE                           | 9102012                             | 20                                        | ANCASH / HUARAZ (                                   | 572                              | 1.00                                  | 6.00                            |                                 |                              | SELECCIONA                                       |                                          |                    |

El registro de costo de flete en la Solicitud de Cotización se registra ficha-producto por fichaproducto.

 Para el efecto, deberá consultar el detalle de la Solicitud de Cotización haciendo clic sobre el DOCUMENTO, del mismo que deberá tener en cuenta, el lugar de entrega, el tipo de bien la cantidad etc.<sup>3</sup>

Pantalla 17: Detalle de la Solicitud de Cotización

| SE@CE                                                                                                    | CM - Proveedor                                                    |                                                                                                   | SOLICITUD DE CO<br>BIENES DE AYUD    | DTIZACION Nro. 000045-2012<br>A HUMANITARIA SEGUN ESTANDAR II                                                                                                    | NDECI                                                                                                    |                        |
|----------------------------------------------------------------------------------------------------|-------------------------------------------------------------------|---------------------------------------------------------------------------------------------------|--------------------------------------|----------------------------------------------------------------------------------------------------|----------------------------------------------------------------------------------------------------|------------------------|
| Consola del Proveedor<br>Registrar Descuento por 1<br>Registro de Participantes<br>Retervación Serverger | Medificar Stock Med<br>felanien Medificar Pla<br>Carga de Reporte | ificar Precio Modific<br>zo de Entrega Modifi<br>Fermulación de Consult<br>porteción de Productos | ENTERS<br>USUARD                     | BATOL DE LA INTERA CON<br>2841953888 - DELANISED LIPTIVACE DE LAS CONTRA<br>2649537023723                                                                                                    | INACOMES BOL ESTADO                                                                                                    |                        |
| Convenio Marco > Consola d<br>Vistel ada resile Alio 10005 - 000700 p                                    | el Proveedor<br>Entre Arrupa munateira technistica                | Dell MERC + DATOAC (SECO - DOCUMENT                                                               | ESTADO                               | POODOT                                                                                                    |                                                                                                    |                        |
| Filtros                                                                                                  | * Regardesi 1.5 cc.5                                              |                                                                                                   | LUCAR DE INTREDA                     | The part of the second second s |                                                                                                    | Pigea:                 |
| CATHLINGS D.LETTRINCS<br>REFNES DE EPUER HUMAN NEEL                                                      | DOCLMENTO DOCLMENTO                                               | ENTERO                                                                                            |                                      | DANADAMENTO LINA<br>PROVINCIA ALMILIACIA                                                                                                    | RUPOR RUL CONTROL CON                                                                                                    | THE CONCERNENC ALERTAL |
| Alle DEL DOCUMENTS                                                                                       | 35.0045-2012                                                      | ORGANISHID SUPERVISION IN LAS                                                                     |                                      | DETRIC PARAGONDA                                                                                                    | NOT THE AVAILATED AND THE OWNER OF THE OWNER OF THE OWNER OF THE OWNER OWNER OWNE OWNER OWNER OWNER OWNER OWNER OWNER OWNER OWNER OWNER OWNER OWNER OWNER OWNER OWNER OWNER OWNER OWNER OWNER OWNER OWNER OWNER OWNER OWNER |                        |
| No mout                                                                                                  | SC-8044-2010                                                      | OROMOTING SUPERVISOR OF UNIT                                                                      |                                      | BARTER ORI, PROVED                                                                                                    | DOM                                                                                                    |                        |
| nic aqui                                                                                                 | 1020032012                                                        | ORGANISAD SUPERVISOR DE LAS<br>COMMATACONES DEL ESTADO                                            | CONTACTOS DEL                        |                                                                                                    |                                                                                                    |                        |
|                                                                                                    | 95-8942-2012                                                      | DRGANDAD SUPERVISION OF LAS.<br>CONTRATACODIES DRI ESTADO                                         |                                      | AVELLEDG V NOVENES                                                                                                    |                                                                                                    |                        |
| PEADENTE                                                                                                 | 52-0040-0010                                                      | ODDERNO REDONAL DE TAUNA Sede<br>Certani                                                          |                                      | TELEFOND FOID<br>TELEFOND HEVA                                                                                                    |                                                                                                    |                        |
| Aplicar Filtro                                                                                           |                                                                   |                                                                                                   |                                      | HPM MOVIESAN                                                                                                    |                                                                                                    |                        |
|                                                                                                    |                                                                   |                                                                                                   |                                      | RPH CLARC                                                                                                    |                                                                                                    |                        |
|                                                                                                    |                                                                   |                                                                                                   |                                      | COHIED ELECTRICALCO.                                                                                                    |                                                                                                    |                        |
|                                                                                                    |                                                                   |                                                                                                   | MADNA NEE                            |                                                                                                    |                                                                                                    |                        |
|                                                                                                    |                                                                   |                                                                                                   | HEO PRODUCT                          | O AMARCA ANDRED DESPACED OF                                                                                                    | THE CARTERAL SATURD DE PRECIS INTARIO REPORTS                                                                                                    |                        |
| - Detaile: \$0.0065,2012                                                                                 |                                                                   |                                                                                                   | T TOALLA DETURA (1)<br>AUDODAL UNEAU | RILOTA WELLOTA TOALLA UNEAD E<br>RILOTA IFT                                                                                                    | 4.88 0.72 0.72 22.68                                                                                                    |                        |
|                                                                                                    |                                                                   |                                                                                                   | IDeLLe.WS                            |                                                                                                    | SARTITAL (Serge) 22.88                                                                                                    |                        |
| (ndet)                                                                                                   | 14046                                                             |                                                                                                   |                                      |                                                                                                    | DEDCUENTO (Derapo) 8.83                                                                                                    | ADI VINTA DESCURIND    |

<sup>3</sup> Este documento puede ser impreso.

| Centra | al de | Compras | Pública |
|--------|-------|---------|---------|
| PERÚ   | CON   | IPRAS   |         |

Del listado de Solicitudes de Cotización Pendientes, en la columna ACCIONES deberá I) desplegar la acción CONSIGNAR COSTO DE FLETE, y hacer clic sobre esta opción<sup>4</sup>.

| onsola del Proveedor<br>egistrar Descuento po                        |                                       |                                       |                                                                                    |                        |                                       |                                         |                                                      |           |                   |                         |                                 |                          |                                                        |                                        |
|----------------------------------------------------------------------|---------------------------------------|---------------------------------------|------------------------------------------------------------------------------------|------------------------|---------------------------------------|-----------------------------------------|------------------------------------------------------|-----------|-------------------|-------------------------|---------------------------------|--------------------------|--------------------------------------------------------|----------------------------------------|
| egistro de Participant<br>enovación Suscri                           | r Volumen<br>is Carga<br>pción de Acu | r Stock<br>Modi<br>4 de Rep<br>uerdos | Modificar Precio<br>ficar Plazo de Entreg<br>orte   Formulacio<br>Incorporacion de | ga<br>n de Co<br>Produ | odifica<br>Modific<br>onsulta<br>ctos | r Garanti<br>car Desca<br>as Fo<br>FFPP | ias   Mod<br>uento por P<br>ormulacion (<br>Vigentes | de Obs    | ervacio<br>MATO S | Modifi<br>Modifi<br>nes | Flete c<br>car tie<br>Inco<br>2 | iosto<br>mpo i<br>orpora | cero   Registr.<br>Je caducidad gas<br>ción de Proveed | ar Cobertura  <br>rantizado  <br>lores |
| tvenio Marco > Consola del<br>desta vendo: Allo (2005) > CONVENO BEN | Proveedor<br>35 DE ANICA KUMANEAP     | <u>SA SEGUN ESTAN</u>                 | <u>Jar need</u> > Bitead <u>Tocos</u> > Documen                                    | TO <u>SOLICTIO</u>     | DE CO112400                           | N > ESTACO <u>PENCI</u>                 | BITE                                                 |           |                   |                         |                                 |                          |                                                        |                                        |
| ros                                                                  | Registros: 1-5/                       | de S                                  |                                                                                    |                        |                                       |                                         |                                                      |           |                   |                         |                                 |                          |                                                        | Pigin                                  |
| ALOGO ELECTRONICO                                                    | menuron                               | DOCUMENTO                             | DIDA                                                                               | FRUM                   | FECHA DE                              | PLAZOBE                                 | LUGAR DE                                             | WALCR     | VALOR DEL         | WALOR I                 | WALOR 1                         | RUAN                     | ACTIVES                                                | ORDER CONCORRECTOR ALE                 |
| ES DE ANUDA HUMANITARI/                                              | Constanto                             | ORIGEN                                | CITAR                                                                              | COMPOS                 | OREACION                              | ENTREGA (dias)                          | ENTREGA                                              | (Sin KIV) | (511)(31)         | FLETE                   | 17/ (1                          | BC. KON)                 | House a                                                | PUBLICADA                              |
| EL COCIMENTO:                                                        | 90-0045-2012                          |                                       | ORGANISIO SUPERVISOR DE LAS<br>CONTRATACIONES DEL ESTADO                           | PENDENTE               | 01102012<br>12:29:07                  | n                                       | LINA/BARRANCA/<br>PARAMONGA                          | 22.88     | 0.16              | 4.00                    |                                 |                          | CONSIGNAR COSTO DE FLETE                               |                                        |
| 40.                                                                  | 50-0044-2012                          |                                       | ORGANISIO SUPERVISOR DE LAS<br>Contrataciones del estado                           | RENOBITE               | 31102912<br>12:27:11                  | 10                                      | LINA (BARRANCA /<br>Paramonga                        | C         | lic c             | iupr                    | Í                               | $\geq$                   | DISIENAR COSTO DE RIETE                                |                                        |
| DE DOCUMENTO:                                                        | 90-0043-0910                          |                                       | ORGANISHD SUPERVISOR DE LAS<br>CONTRATACIONES DEL ESTADO                           | FENDERTE               | 31102912<br>12:26:14                  | 10                                      | LINA (BARRANCA /<br>RARAMONGA                        | 513       | 0.00              | 0.00                    | $\mathcal{V}$                   |                          | -SELECCIONA-                                           |                                        |
| ICITUD DE COTIZACIÓN                                                 | SC-0042-2912                          |                                       | ORGANISIO SUPERVISOR DE LAS                                                        | PENDERTE               | 31102912                              | 10                                      | LINA / BARRANCA /                                    | 4.24      | 0.00              | 0.00                    |                                 | P                        | -SELECCIONA                                            |                                        |
|                                                                      |                                       |                                       | CONTRATACIDIES DEL ESTADO                                                          |                        | 122457                                |                                         | ANTARUMAN AT /                                       |           |                   |                         |                                 |                          |                                                        |                                        |
|                                                                      |                                       |                                       | And the Distance of Distance of the                                                |                        | 10485910                              |                                         | LMTASHIHILAAT/                                       |           |                   |                         |                                 |                          |                                                        |                                        |

Pantalla 18: Selección CONSIGNAR COSTO DE FLETE

- m) Registrar en el casillero correspondiente, el costo del flete, teniendo en cuenta las indicaciones establecidas en el formato. Por ejemplo si el costo del flete es de S/.150.00 deberá registrarlo restando el IGV, (Sin IGV, en nuevos soles y máximo dos decimales).

En la parte inferior también se puede visualizar el detalle de la Solicitud de Cotización activa.

CE : NAR COSTO DE FLETE 1. Registrar monto aquí 2. Clic aqui

Pantalla 19: Registro del COSTO DE FLETE

Finalmente para confirmar hacer clic sobre el botón Aceptar. n)

Pantalla 20: Confirmación de envío de formato de COSTO DE FLETE

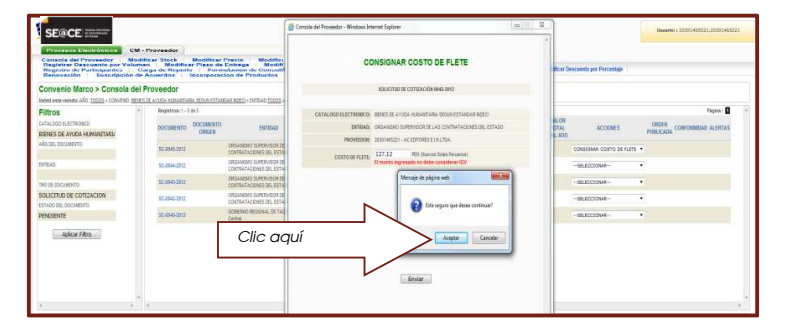

Módulo de Convenio Marco Bienes de Ayuda Humanitaria / Operatividad

3.2.- Estados de la solicitud de cotización (SC).

De acuerdo a las reglas del negocio establecidas en el Acuerdo de Convenio Marco existen tres estados de las Solicitudes de Cotización:

 a) ESTADO "PENDIENTE": Este estado se define, cuando la ENTIDAD CONTRATANTE ha generado la Solicitud de Cotización y está a la espera de respuesta por parte del PROVEEDOR.

En este estado el PROVEEDOR sólo tiene hasta el segundo día hábil para registrar el precio del costo de envío.

- b) ESTADO "COTIZADA": Este estado de la SC se define en dos circunstancias:
  - i. Cuando el Proveedor, dentro del plazo establecido ha registrado el precio del flete
  - Al tercer día hábil de generada la Solicitud de Cotización y el proveedor no registró el costo del flete, en este caso el sistema registra automáticamente cero soles (S/. 00.00) como costo de envío.

En ambos casos el PROVEEDOR está obligado a respetar las condiciones registradas en la Solicitud de Cotización en estado COTIZADA.

c) ESTADO "ANULADA": Luego de que la Solicitud de Cotización se encuentre en estado COTIZADA, la ENTIDAD CONTRATANTE tiene plazo para generar la ORDEN DE COMPRA sólo hasta el séptimo (07) día hábil, de no haber efectuado al octavo día el sistema registra de manera automática el estado ANULADA, con éste estado la operación queda concluida.

Los estados de la Solicitud de Cotización se pueden visualizar siguiendo los siguientes pasos:

- a) Dentro del módulo de Convenio Marco (CM- Proveedor) Repetir los pasos a) hasta el paso f) del numeral 3.1 del capítulo 3.
- b) Hacer clic sobre el botón Aplicar Filtro obteniéndose el listado de las Solicitudes de Cotización que las ENTIDADES CONTRATANTES generaron a nombre del PROVEEDOR.

Pantalla 21: Obtención del listado de Solicitudes de Cotización (SC)

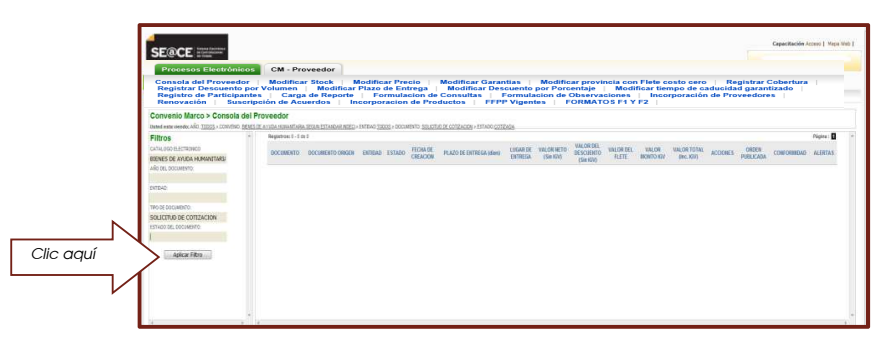

c) La tercera columna del listado muestra los estados actuales de las Solicitudes de Cotización (SC), nótese en la columna ACCIONES que sólo las que se encuentran en estado PENDIENTE tienen la opción de CONSIGNAR COSTO DE FLETE.

Pantalla 22: Listado de Solicitudes de Cotización (SC)

| SE@CE                                                                             |                                  |                               |                                       |                                                                                      |                                          |                                        |                                                  |                                   |                                     |                       |                               |                             |                               |                                                |             |
|-----------------------------------------------------------------------------------|----------------------------------|-------------------------------|---------------------------------------|--------------------------------------------------------------------------------------|------------------------------------------|----------------------------------------|--------------------------------------------------|-----------------------------------|-------------------------------------|-----------------------|-------------------------------|-----------------------------|-------------------------------|------------------------------------------------|-------------|
| Procesos Electrón                                                                 | icos                             | CM - Pr                       | oveedor                               |                                                                                      |                                          |                                        |                                                  |                                   |                                     |                       |                               |                             |                               |                                                |             |
| Consola del Provee<br>Registrar Descuen<br>Registro de Partici<br>Renovación   Su | dor<br>o por<br>panter<br>script | Modifica<br>Volumen<br>  Carg | r Stock<br>Modi<br>s de Rep<br>uerdos | Modificar Precie<br>ificar Plazo de Entre<br>orte   Formulacio<br>  Incorporacion de | Modif<br>ga Mod<br>n de Cons<br>Producto | icar Garant<br>lificar Desc<br>altas F | ias Mor<br>uento por F<br>ormulacion<br>Vigentes | dificar<br>orcent<br>de Ob<br>FOR | aje<br>aje<br>MATO 1                | Modi<br>Modi<br>mes   | Flete<br>ficar t<br>Int<br>F2 | costo<br>iempo<br>corpo     | de caducidad<br>ación de Prov | istrar Cobertura  <br>garantizado  <br>eedores |             |
| Convenio Marco > Conso<br>Intel estu viedu AIC 70006 - 0008                       | la del P<br>No seuso             | roveedor<br>z koos kosarra    | 86 98 90 1 15 Tak                     | ENRINEZE + ENTITIAE TODOS + DECINITIS                                                | 10 SELETIS DE COT                        | X001 - 557400 T00                      | 6                                                |                                   |                                     |                       |                               |                             |                               |                                                |             |
| Filtros                                                                           |                                  | Registrat 1-1                 | @5                                    |                                                                                      |                                          |                                        |                                                  |                                   |                                     |                       |                               |                             |                               | 19                                             | igina : 🛄 👘 |
| NTALOGO ELECTRONEC<br>BENES DE ANUDA HUMANISTARIZ                                 |                                  | DOCUMENTO                     | DOCUMENTO<br>ORIGEN                   | ENTERED                                                                              | ESTADO RECHI                             | EN PLAZODE<br>ON ENTRESA (das)         | LUGAR DE<br>Entrega                              | VALOR<br>NETO<br>(Sm RTO)         | WALOR BEL<br>DE SCREWTO<br>ISIN KIM | VALOR<br>DEL<br>R.ETE | WILOR<br>MONTO<br>IGV         | WILOR<br>TOTAL<br>(NOL:100) | ACCOMES                       | ORDEN<br>PUELICADA CONFORMIDAD A               | ALERTAS     |
| VÍC DEL DOCUMENTO                                                                 |                                  | \$2,006,002                   |                                       | CREATED TURSPUSCE OF LAS<br>CONTRATACOMESCE, ESTADO                                  | 0072404 31933<br>1227                    | 10 - 10 - 1                            | UPA/BARANCA/<br>NARANDIGA                        | 22.8                              | 0.00                                | 127 12                | 27.06                         | \$77.00                     |                               | 1                                              |             |
|                                                                                   |                                  | 2.3432                        |                                       | CREAVEND SUPERVISOR OF LAS<br>CONTRATACIONES OF, ESTADO                              | HANKSH 20192                             | 12 11                                  | UMA) SARANZA (<br>RafallOliga                    | 3.6                               | 6.0                                 | 10                    |                               |                             | -SEGCOMA-                     |                                                | NICE.       |
| 878-92                                                                            |                                  | \$2,00,002                    |                                       | CRG4VSNO SUPERVISION DE LAS                                                          | PENDENTE 211923                          | 12 10                                  | UMA (BARRANCA /<br>RABANCHCA                     | 5/0                               | 0.05                                | 110                   |                               |                             | Realing Contracts             | $\leq$                                         | NOTese      |
| PO CE DI COMENTO                                                                  |                                  |                               |                                       | CHERRY AUGUED TO ARE                                                                 |                                          |                                        |                                                  |                                   |                                     |                       |                               |                             |                               |                                                |             |
| NTDAD:<br>NO CE DECOMENTO<br>IOLICETUD DE COTIZACIÓN                              |                                  | 5.262.0                       |                                       | CREAVEND SUPERVISED OF LAS<br>CONTRATING ONES CEL ESTUDIO                            | PRODENTE 201322                          | 12 H                                   | UMA (BARRANCA)<br>RIGARONGA                      | 424                               | 0.10                                | 102                   |                               |                             | -seuccionat-                  |                                                |             |

d) Hacer clic sobre el ESTADO de cada Solicitud de Cotización se puede visualizar el historial de cada una.

| Procesos Electrónic<br>Consola del Proveedo<br>Registrar Descuento  | CM - Proveedor<br>r Modificar Stock<br>por Volumen Mod | Modificar Precis                                                              | a Modifie<br>ga Modifi                 | ar Garan<br>ioar Des    | tias ∣ Modificar                       | provincia (<br>ntaje M             | on Flete o<br>dificar tie | osto cerc<br>mpo de c | Regi            | strar Cobertura          |
|---------------------------------------------------------------------|--------------------------------------------------------|-------------------------------------------------------------------------------|----------------------------------------|-------------------------|----------------------------------------|------------------------------------|---------------------------|-----------------------|-----------------|--------------------------|
| Registro de Participal<br>Renovación   Susc                         | ntes Carga de Rej<br>ripción de Acuerdos               | oorte   Formulacio                                                            | n de Consult<br>Productos              | tas   F<br>  FFPI       | Vigentes   FO                          | RMATOS F                           | s   Inco<br>I Y F2        | rporación             | a de Prove      | edores                   |
| onvenio Marco > Consola d                                           | lel Proveedor                                          |                                                                               |                                        |                         |                                        |                                    |                           |                       |                 |                          |
| ed exterviendo: Alio <u>30005</u> > CONVENO <u>8</u>                | EVES DE AVIÇEA HUMANETARIA SEGUN ESTAN                 | <u>DAR NDEC</u> > SITO40 <u>31005</u> > DOCUMENT                              | 0 <u>90.010 90.010</u> 40              | ON + ESTADO IDO         | 8                                      |                                    |                           |                       |                 |                          |
| I <b>tros</b><br>Talogo Electronico<br>Ries de ano da un animitadoj | POCUMENTO COCOMENTO                                    | BITDA                                                                         | ESTADO FEORADE<br>CREACON              | PLAZO DE<br>ENTREGA (de | Console del Proveedor - Wind           | ovs Internet Siplorer              | 10000 W                   | 100                   |                 | ORDEN CONFORMOND ALERTAS |
| Hacer                                                               |                                                        | SUO SUPERVISION OF LAS                                                        | 0000404 3V(1/2)(2                      | n                       | Estados del docume                     | nto: SC-0045-                      | 2012                      |                       | 1               |                          |
|                                                                     |                                                        | CHEST DEL ESTADO<br>ERGANISMO SUPERVISION DE LAS<br>CONTRATACIONES DEL ESTADO | 122937<br>REIDENTE 11/1221/2<br>122711 | u                       | No. Estado del documento<br>1 COTIZADA | Inicio de Estado<br>Osintados 1852 | Fin de Estado             | Desarlo               | 1P<br>172181154 | •                        |
| DE DOCUMENTO                                                        | SC-8045-3512                                           | CRGAMENO SUPERVISOR DE LAS<br>CONTRACTORES DEL PETADO                         | PERCENT DVINZING                       | ų.                      | 1 RICEVE                               | 31/02012 12:29                     | 511000 (652               | 02195270767970        | 172.163.154     |                          |
| LICITUD DE COTIZACIÓN                                               | 90-4940-2210                                           | CREAKEND SUPERVISOR DE LAS<br>CONTRATACIONES DEL ESTADO                       | PENCENTE 1/1/1/2012<br>1/22/437        | 11                      |                                        |                                    |                           |                       |                 | •                        |
|                                                                     | SC-8948-3810                                           | COBERIO REDONAL DE TACIA Sada<br>Cartal                                       | PENCENT 29/1/2/12                      | 3                       |                                        |                                    |                           |                       |                 | •                        |
| Anliese Filtro                                                      |                                                        |                                                                               |                                        |                         |                                        |                                    |                           |                       |                 |                          |

Pantalla 23: Historial de Solicitud de Cotización (SC)

e) Así mismo haciendo clic sobre el DOCUMENTO es posible visualizar el detalle de la SOLICITUD DE COTIZACIÓN efectuada, también a través de esta consulta es posible su impresión.

Pantalla 24: Visualización de la Solicitud de Cotización (SC)

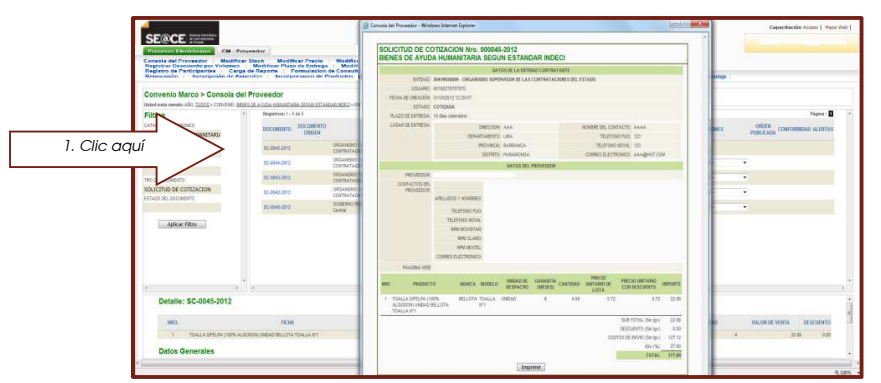

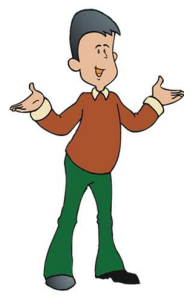

El **PROVEEDOR ADJUDICATARIO** tiene sólo hasta el segundo día hábil de generada la **SOLICITUD DE COTIZACION** para registrar el costo de envío, de no hacerlo en ese lapso el sistema de manera automática registrara cero soles (S/00.00) por este concepto.

El **PROVEEDOR ADJUDICATARIO** está obligado a respetar las condiciones registradas en la Solicitud de Cotización en estado **COTIZADA**.

#### 4.- ORDEN DE COMPRA

Dentro de la fase de ejecución contractual, las órdenes de compra son generadas y publicadas por las ENTIDADES CONTRATANTES, teniendo en cuenta las reglas del negocio establecidas en los Acuerdos suscritos entre PERÚ COMPRAS y los PROVEEDORES ADJUDICATARIOS.

4.1 - Rechazo de una orden de compra:

Publicada la orden de compra por la ENTIDAD CONTRATANTE, el PROVEEDOR ADJUDICATARIO tiene la facultad de rechazo de la orden sólo en los siguientes casos:

- i) Que, el monto total de la OC incluido el IGV y los gastos de envió no alcance el monto asignado como Valor Mínimo de Atención – VMA – de los Catálogos Electrónicos;
- ii) Que, la ENTIDAD CONTRATANTE generadora de la OC mantenga retraso en el pago de deudas derivadas de cualquier obligación con el PROVEEDOR; para los efectos, deberá detallar el sustento respectivo ingresando la nomenclatura, Nº y año del documento materia de adeudo.
- iii) Que, la ENTIDAD CONTRATANTE generadora de la OC mantenga retraso en el pago de las obligaciones asumidas frente a otro proveedor adjudicatario; para los efectos, deberá detallar el sustento respectivo, indicado el nombre del proveedor adjudicatario al cual la Entidad adeuda, la nomenclatura, Nº y año del documento materia de adeudo.;
- iv) Que, la orden de compra digitalizada no guarde relación con las condiciones señaladas en la OC<sup>5</sup>, para los efectos, deberá detallar en que extremo no guarda relación ambas órdenes de compra
- v) Que, el PROVEEDOR ADJUDICATARIO tenga algún impedimento para contratar con la ENTIDAD CONTRATANTE, de acuerdo a lo establecido en la Ley de Contrataciones del Estado; para los efectos, deberá detallar el impedimento.

El PROVEEDOR ADJUDICATARIO tiene sólo hasta el siguiente día hábil de publicada la ORDEN DE COMPRA para registrar el rechazo.

En caso el PROVEEDOR ADJUDICATARIO haya aplicado la facultad de rechazo a la OC dentro del primer (01) día hábil siguiente de efectuada la generación de ésta, se anula la formalización de la relación contractual asociada a dicha OC.

En caso el PROVEEDOR ADJUDICATARIO haya aplicado la facultad de rechazo, sin que haya registrado el sustento correspondiente y/o sin que se hayan presentado alguna de las causales establecidas para este fin, dará lugar a que PERÚ pueda aplicar la suspensión de las fichasproducto del PROVEEDOR ADJUDICATARIO.

Registro de rechazo de una orden de compra:

- a) Ingresar al sistema siguiendo los pasos detallados en el capítulo 2 del manual.
- b) Seleccionar el Catálogo electrónico correspondiente.

<sup>&</sup>lt;sup>5</sup> Dicha orden de compra deberá contar de manera obligatoria con: i) aval presupuestal; y ii) firmas y sellos respectivos de los funcionarios y/o servidores públicos responsables de autorizar la contratación.

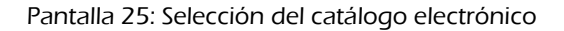

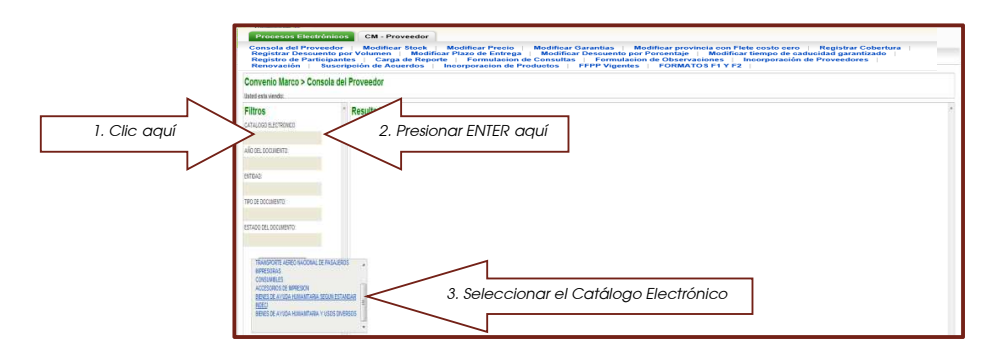

c) Seleccionar la opción ORDEN DE COMPRA.

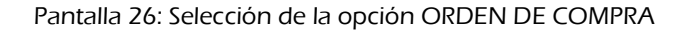

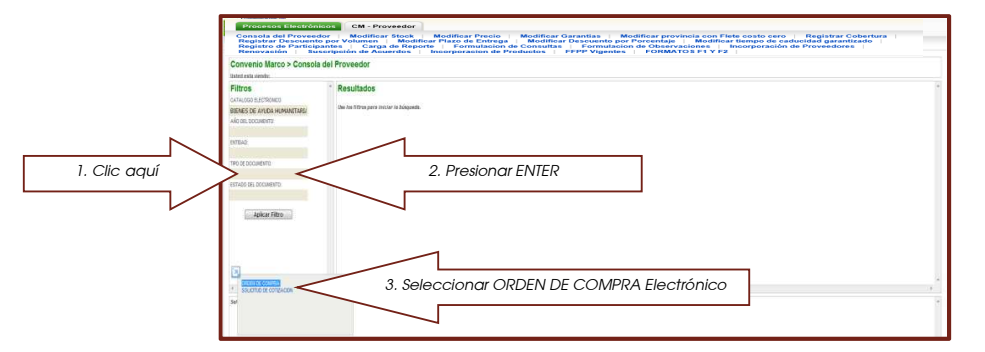

d) Seleccionar la opción Orden de Compra PUBLICADA.

| Com                     | Antonio Carlos Martineza (M. Francesco) - Mandelanda Carlos - Mandeland Carlos - Mandeland Carlos - Mandeland Field and Field  |
|-------------------------|----------------------------------------------------------------------------------------------------|
| Filtre                  | 5 Revolution 4 Annual 4 Annual |
| 1. Clic aquí            | 2. Presionar ENTER                                                                                                    |
| N CENTRAL CONTRACTOR OF | 3. Seleccionar PUBLICADA                                                                                                    |

Pantalla 27: Selección de la opción ORDEN DE COMPRA PUBLICADA

e) Hacer clic sobre el botón Aplicar Filtro

# Pantalla 28: Listado de Órdenes de Compra Publicadas

| Ented esta viendo: Alio (20005 - CONVENCION) | O <u>Benes de 4</u> | <b>VEEDOF</b><br>Ayuda humamtara                                                                                                    | SEGULESTAN | HAR NOECLA ENTITIAD TODOS A DOCUMENTO | ORDEN DE COMPRA | > ESTADO <u>PUBL</u> | CADA           |            |          |            |       |        |            |                |            |               |
|----------------------------------------------|---------------------|----------------------------------------------------------------------------------------------------|------------|---------------------------------------|-----------------|----------------------|----------------|------------|----------|------------|-------|--------|------------|----------------|------------|---------------|
| Filtros                                      | *                   | Registros: 1 - 1 d                                                                                                    | eț.        |                                       |                 |                      |                |            |          |            |       |        |            |                |            |               |
| CATALOGO ELECTRONICO                         |                     | DOCUMENTO.                                                                                                    | DOCUMENTO  | PITIDAD                               | FSTADO          | FECHA DE P           | ADO DE ENTREGA | LUGAR DE   | VALOR    | VALOR DEL  | VALOR | VALOR  | VALOR      | ACCINES        | ORDEN      | CONFORMINA    |
| ECENES DE AYUDA HUMANITARIA                  |                     | CONTRACTOR OF CONTRACTOR OFONTO OFONTO OFONTO OFONTO OFONTO OFONTO OFONTO OFONTO OFONTO OFONTO OFONT | ORIGEN     | Childre                               | Contro          | CREACION             | (fias)         | ENTREGA    | (5n)(7)) | (Sin 1/7/) | FLETE | 171    | (Inc. 197) |                | PUBLICADA  | CON CONTRACTO |
| AÑO DEL DOCUMENTO:                           |                     |                                                                                                    |            |                                       |                 | 0000000              |                | UNICIDARY. |          |            |       |        |            |                | -          |               |
|                                              |                     | 00-4632-2012                                                                                                    |            | CONTRATACIONES DEL ESTADO             | RELCADA         | 0055:49              | 6              | ATE        | 3,129.00 | 1.00       | 0.00  | 561.60 | 3,661.60   | SELECCIONAR- * | 06/11/2012 |               |
| BILLAD                                       |                     |                                                                                                    |            |                                       |                 |                      |                |            |          |            |       |        |            |                | 0855.49    |               |
| TED DE DOCUMENTO                             |                     |                                                                                                    |            |                                       |                 |                      |                |            |          |            |       |        |            |                |            |               |
| ORDEN DE COMPRA                              |                     |                                                                                                    |            |                                       |                 |                      |                |            |          |            |       |        |            |                |            |               |
| ESTACO DEL DOCUMENTO                         |                     |                                                                                                    |            |                                       |                 |                      |                |            |          |            |       |        |            |                |            |               |

Del listado de órdenes de compra en estado PUBLICADA, generadas por las ENTIDADES CONTRATANTES a su nombre, el PROVEEDOR ADJUDICATARIO, de haber decidido por el rechazo de alguna de ellas, teniendo en cuenta las reglas del negocio, deberá registrarla siguiendo los siguientes pasos:

f) En la columna ACCIONES del listado de Órdenes de Compra Publicadas, seleccionar la opción RECHAZAR LA ORDEN DE COMPRA<sup>6</sup>, haciendo clic sobre esta opción.

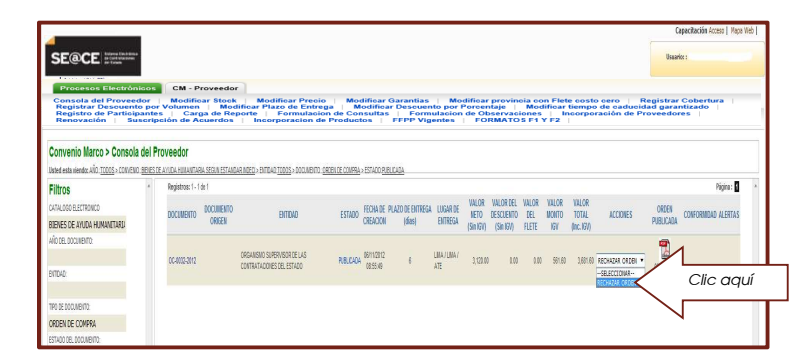

Pantalla 29: Selección de la opción RECHAZAR ORDEN

En el formato electrónico deberá elegir el sustento del rechazo haciendo clic sobre la opción g) que corresponda, y seguir las indicaciones detalladas.

Cuando el monto de la orden de compra incluido los costos de envío no alcance el monto asignado como Valor Mínimo de Atención en este caso quinientos nuevos soles (S/. 500.00) se habilita la opción VALOR MINIMO DE ATENCION en caso contrario sólo estarán habilitados las otras cuatro opciones.

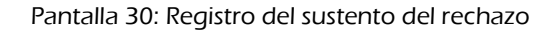

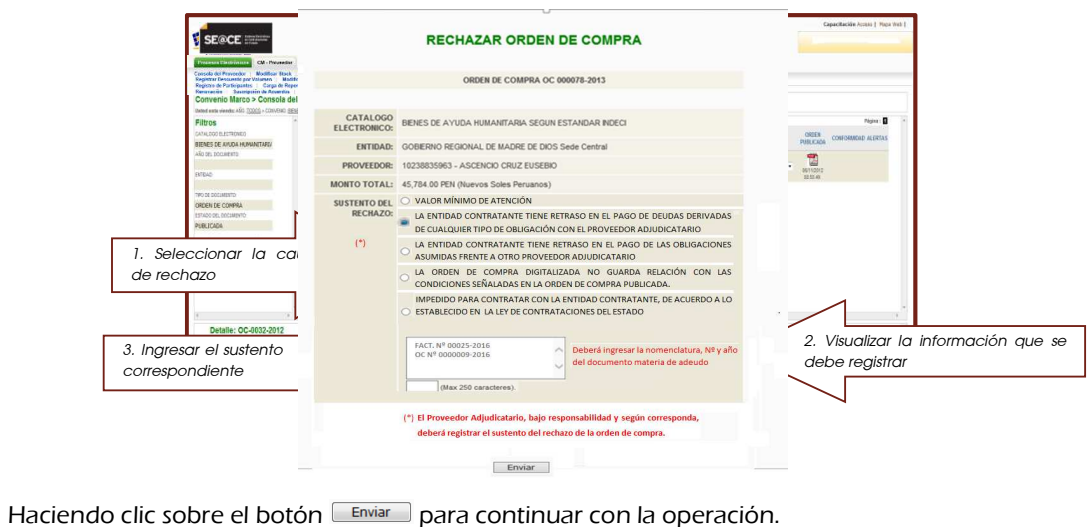

h)

<sup>6</sup> Esta opción sólo está habilitada para las órdenes de compra en estado "PUBLICADAS".

#### Pantalla 31: Envío del formato electrónico

| Provenue Elizabilities CH - Pr<br>Consolia del Provender Mindfies | overder<br>I Stool Mo                                |              | RECHAZAR ORDEN                                                                                                    | DE COMPRA                                                       |                       |
|-------------------------------------------------------------------|------------------------------------------------------|--------------|----------------------------------------------------------------------------------------------------|-----------------------------------------------------------------|-----------------------|
| Registra de Participantes Carg<br>Renovación Suscripción de Ac    | a de Reporte Mais Biolificar provinci<br>uerdos bosc | a con fiel   |                                                                                                    |                                                                 |                       |
| Convenio Marco > Consola de                                       | Proveedor                                            | 499.00       | ORDEN DE COMPRA OC                                                                                                    | 000078-2013                                                     |                       |
| aleel esta viendoz 480. (DOCS > CONVENO (BE                       | NESTRANICA MANANTARA SEGUR ESTARDAR MO               | £G+071       |                                                                                                    |                                                                 |                       |
| litros                                                            | - Registros: 1 - 1 de 1                              |              |                                                                                                    |                                                                 | Pigna :               |
| analogo electronico<br>Benes de anuda humanitardi                 | DOCUMENTO OCUMENTO ORIGEN                            | ELECTRONICO: | BIENES DE AYUDA HUMANITARIA SEGUN                                                                                                    | N ESTANDAR INDECI                                               | ON CONFORMOND ALERTAS |
| ÁD DEL DOCUMENTO                                                  |                                                      | ENTIDAD:     | GOBIERNO REGIONAL DE MADRE DE DIO                                                                                                    | IS Sede Central                                                 |                       |
| NTDAD.                                                            | 0C-0020-2010 (20                                     | PROVEEDOR:   | 10238835963 - ASCENCIO CRUZ EUSEBR                                                                                                    | 0                                                               | z                     |
|                                                                   |                                                      | MONTO TOTAL: | 45,784.00 PEN (Nuevos Soles Peruanos)                                                                                                    |                                                                 |                       |
| IPO DE DÓCINENTO                                                  |                                                      | SUSTENTO DEL | O VALOR MÍNIMO DE ATENCIÓN                                                                                                    |                                                                 |                       |
| RDEN DE COMPRA<br>STADO DEL DOCUMENTO                             |                                                      | RECHAZO:     | LA ENTIDAD CONTRATANTE TIENE F                                                                                                    | RETRASO EN EL PAGO DE DEUDAS DERIVADAS                          |                       |
| Apicar Fitro                                                      |                                                      | (*)          | LA ENTIDAD CONTRATANTE TIENE     ASUMIDAS FRENTE A OTRO PROVEE                                                                                                    | RETRASO EN EL PAGO DE LAS OBLIGACIONES<br>EDOR ADJUDICATARIO    |                       |
|                                                                   |                                                      |              | O LA ORDEN DE COMPRA DIGITA                                                                                                    | LIZADA NO GUARDA RELACIÓN CON LAS<br>RDEN DE COMPRA PUBLICADA.  |                       |
|                                                                   |                                                      |              | IMPEDIDO PARA CONTRATAR CON I<br>O ESTABLECIDO EN LA LEY DE CONTRA                                                                                                    | LA ENTIDAD CONTRATANTE, DE ACUERDO A LO<br>ATACIONES DEL ESTADO | æ                     |
| Detallo: OC 0023 2013                                             |                                                      |              | FACT, N <sup>#</sup> 00025-2016<br>OC N <sup>#</sup> 0000005-2016                                                                                                    | A Deberá ingresar la nomenclatura, Nº y año                     |                       |
| Detaile, Correct-2012                                             |                                                      |              | These is the second second sec | Jel documento materia de adeudo                                 | 10 C                  |
| 1883.                                                             | ROM                                                  |              | (Wax 250 caracteres)                                                                                                    |                                                                 | DE WIRTA DESCUENTO    |
| I INTALLER COMPOSE                                                | AN & PARTS SALED & STRAIGHT                          |              |                                                                                                    |                                                                 | 5129-20 8-25          |
|                                                                   |                                                      |              | (*) El Burgeneder Adjudicatorio, bajo p                                                                                                    | checkerson eines u behilderenne                                 | 1 M M                 |
|                                                                   |                                                      |              | deberá registrar el sustento del rec                                                                                                    | chazo de la orden de compra.                                    |                       |
|                                                                   |                                                      |              |                                                                                                    |                                                                 |                       |
|                                                                   |                                                      |              |                                                                                                    |                                                                 |                       |

i) Haciendo clic sobre el botón Aceptar para culminar el registro.

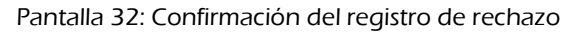

| SF@CF                                                                                                    |                          | Concole del Provendor - Windows Internet Engliser                                                                                            | Capacitación Atores   Mass Web                                                                                |
|----------------------------------------------------------------------------------------------------|--------------------------|----------------------------------------------------------------------------------------------------|----------------------------------------------------------------------------------------------------|
| Provinces Excellences DM - P<br>Concessite del Processites Messifica<br>Biogletter de Processierte per Volument<br>Hogentre de Protecquentes Care<br>Berevaration Gascification de A |                          | RECHAZAR ORDEN DE COMPRA                                                                                                    |                                                                                                    |
| Convenio Marco > Consola de                                                                                                    |                          | ORDEN DE COMPRA OC 000078-2013                                                                                                    |                                                                                                    |
| Bateri esta sievela: Año. <u>10005</u> > CONVEND. <u>BE</u>                                                                                                    |                          |                                                                                                    |                                                                                                    |
| Fittros<br>CATALIDOS ELECTRONICO                                                                                                    | CATALOGO<br>ELECTRONICO: | BIENES DE AYUDA HUMANITARIA SEGUN ESTANDAR INDECI                                                                                            | Pigner I<br>Valor Valor Valor Orden Orden Comormonia Alentas<br>Mento Total Accordes Orden Comormonia Alentas |
| RENES DE AVUCA HUMANITARIA<br>ROBE COCIMENTO                                                                                                    | ENTIDAD:                 | GOBIERNO REGIONAL DE MADRE DE DIOS Sede Central                                                                                              | GV (HC IV)                                                                                                    |
|                                                                                                    | PROVEEDOR:               | 10238835983 - ASCENCIO CRUZ EUSEBIO                                                                                                    | SELITE CUTLER RECHADAR ORDER . BUTTORIC                                                                       |
| JTDAD.                                                                                                    | MONTO TOTAL:             | 45 784.00 PEN (Nuevos Soles Peruanos)                                                                                                    | Nersaje de página seb 🗰 🕅 💷 🕸                                                                                 |
| O DE DOCUMENTO                                                                                                    | SUSTRICTORE              | O VALOR MÍNIMO DE ATENCIÓN                                                                                                    |                                                                                                    |
| RDEIN DE COMPRA                                                                                                    | RECHAZO:                 | LA ENTIDAD CONTRATANTE TIENE RETRASO EN EL PAGO DE DEUDAS DERIVADAS<br>DE CUALQUIER TIPO DE OBLIGACIÓN CON EL PROVEEDOR ADJUDICATARIO        | 👔 (Pesa contrust)                                                                                             |
| Aplicar Filtro                                                                                                    | (*)                      | LA ENTIDAD CONTRATANTE TIENE RETRASO EN EL PAGO DE LAS OBLIGACIONES<br>ASUMIDAS FRENTE A OTRO PROVEEDOR ADJUDICATARIO                        | Clic aquí                                                                                                    |
|                                                                                                    |                          | LA ORDEN DE COMPRA DIGITALIZADA NO GUARDA RELACIÓN CON LAS<br>CONDICIONES SEÑALADAS EN LA ORDEN DE COMPRA PUBLICADA.                         |                                                                                                    |
|                                                                                                    |                          | IMPEDIDO PARA CONTRATAR CON LA ENTIDAD CONTRATANTE, DE ACUERDO A LO<br>ESTABLECIDO EN LA LEY DE CONTRATACIONES DEL ESTADO                    |                                                                                                    |
| ,<br>Detalle: OC-0032-2012                                                                                                    |                          | FACT. Nº 00025-2015<br>OC Nº 0000009-2016 Deberá ingresar la nomenciatura, Nº y año<br>del documento materia de adeudo                       |                                                                                                    |
| MRD.                                                                                                    |                          | (Max 250 caracteres)                                                                                                    | UNITAND CANTERO VALOR DE MERA DE SCURATO                                                                      |
| <ul> <li>BOTAS DIPOLOLORUPO DA</li> </ul>                                                                                                    |                          | (*) El Proveedor Adjudicitario, bajo responsabilidad y según corresponda,<br>deberá registrar el sustento del rechazo de la orden de compra. | 2000 V 112 00 100                                                                                             |

4.2.- Aceptación de la orden de compra (OC)

El PROVEEDOR ADJUDICATARIO registrará la aceptación de la OC de forma automática, como consecuencia de la omisión del registro de rechazo de la OC, el segundo (02) día hábil siguiente de generado el estado PUBLICADA. Con la generación de este estado debe tenerse en consideración que: i) la OC podrá ser visualizada en el módulo de Convenio Marco por el PROVEEDOR ADJUDICATARIO y la ENTIDAD CONTRATANTE; y ii) el plazo de entrega asociado a la OC, será contabilizado a partir del día del registro de aceptación de la OC.

4.3.- Registro de la entrega de los bienes contratados

A partir de la aceptación de la orden de compra el PROVEEDOR ADJUDICATARIO podrá registrar la entrega de la OC, considerando los siguientes pasos:

Pantalla 33: Seleccionar la opción entrega c/conformidad pendiente

| Convenio Marco > Consola del Provee<br>anet esa vesto silo 10005: conveno senes se sona<br>Filtros e esa | edor<br>1 Hibliofladu (stalik<br>existras: 1-7 de 7 | STANDAR NDED, BITTAD TODOS, DOCU  | IENTO CACENCIE CO | 1001-1001098-0011      |            |         |          |       |       |        |          |                   |
|----------------------------------------------------------------------------------------------------|-----------------------------------------------------|-----------------------------------|-------------------|------------------------|------------|---------|----------|-------|-------|--------|----------|-------------------|
| bond ena viende año 10005 x contenio sereste a vica<br>Filtros e les                                     | u killulfuqu (90))<br>esistes: 1-7 (e 7             | ESTAIDAR NORD» RITUAD TODOS» DODI | ENTE CATELITE CE  | 1001-10110-001-1011    |            |         |          |       |       |        |          |                   |
| Filtros                                                                                                  | 105105 - 20120                                      |                                   |                   | #/#//#B8//######       |            |         |          |       |       |        |          |                   |
|                                                                                                    |                                                     |                                   |                   |                        |            |         |          |       |       |        |          | Pagna:            |
| ATALOGO ELECTRONICO                                                                                      | ICUID INCOM                                         | EITO DITIVIO                      | CETION            | FECHADE PLAZODE        | LUGARDE    | VALOR   | VALORDEL | VALCR | VALOR | VALOR  | ATTVACE  | ORDEN             |
| BIENES DE AYUDA HUM                                                                                      | Calculus (RE                                        | El                                | LENGU             | CREACION ENTREGA Idias | BITRESA    | (Still) | (SelGI)  | RETE  | -     | AC. EI | AUGUST - | PUBLICAL          |
| IO DEL DOCIMENTO:                                                                                        |                                                     |                                   |                   |                        |            |         |          |       |       |        |          |                   |
| cc                                                                                                    | C-0015-2013                                         | ORGANISHO SUPERVISION RELUS       | ECHIZICA          | 19142010 6             | LALBERTADI | 1,15,14 | 0.0      | - 10  | 243   | 1395   |          | 4                 |
| nu:                                                                                                    |                                                     | URRANDIC DAU                      |                   | 14610                  | H0207 H020 |         |          |       |       |        |          | 1604211<br>14-618 |
|                                                                                                    |                                                     |                                   |                   |                        |            |         |          |       |       |        |          |                   |

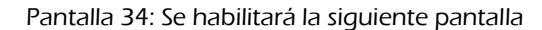

| Filtros                               | 101        | Reputne 1-1  | m1                  |      |                                                                                                    |        |      |                  |                           |                     | n (* 1              |
|---------------------------------------|------------|--------------|---------------------|------|----------------------------------------------------------------------------------------------------|--------|------|------------------|---------------------------|---------------------|---------------------|
| DIENES DE AYUDA HUM                   |            | socueiano    | DOCIMENTS<br>DISCON |      | Ø Consis to Provedor - Window Manut Splace                                                                                                    |        | 1    | KON<br>MOD<br>IV | VALOR<br>TOTAL<br>(INLES) | ACCOMEN             |                     |
| di te, titunijofa                     |            |              |                     | 100  | ENTREGADA C/ CONFORMIDAD PENDIENTE                                                                                                    |        |      |                  | -126.05                   |                     | -                   |
| NO IN RECOVERING<br>INDERLIDE COMPRIA |            | 05.894.201   |                     | 0004 | DREAK IX COMPAN-                                                                                                    |        |      | 21.79            | 1002.00                   | CONTRACTOR CONTRACT |                     |
| 57-01.35, 350 MP/1                    |            |              |                     | 100  | Established Sector Sector Sect | NITA 6 |      | -                | 440.00                    |                     |                     |
| Aplicar Filtro                        |            | 06-8953811   |                     | 2007 | PROVEDING 201000000-2209/0023.4.2                                                                                                    | Ingre  | esc  | ar i             | inforr                    | nación sol          | licitada            |
|                                       |            | ociercans    |                     | 000  | ACOL IS INVESTOR                                                                                                    |        |      |                  |                           |                     |                     |
| Detaile: OC-0015-2013                 | a da da da | LACCH CON LA | 2240004013          | rice |                                                                                                    |        |      |                  |                           |                     |                     |
| -                                     |            | 109          |                     |      |                                                                                                    |        | PREC | ic olerta        | NBO                       | CONTERIO 11         | ALINOS VENTA - BENC |
|                                       |            |              |                     |      |                                                                                                    |        |      |                  | 1004                      |                     | 1.00.00             |
|                                       |            |              |                     | _    |                                                                                                    |        |      |                  |                           |                     |                     |

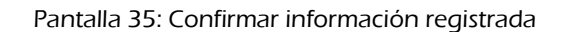

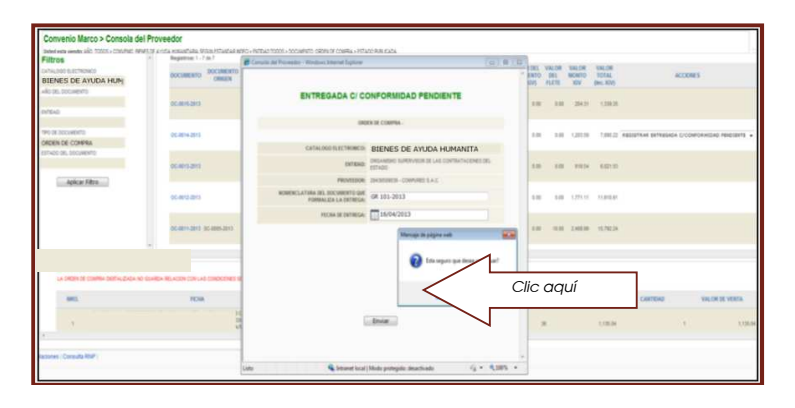

#### 4.4.- Estados de las órdenes de compra

Durante la fase de ejecución contractual, las Órdenes de Compra pueden registrar varios estados ya sea como resultado del registro automático por el sistema al vencer ciertos plazos o como resultado del registro manual de información por parte de la ENTIDAD CONTRATANTE o del PROVEEDOR ADJUDICATARIO.

a) ESTADO "PUBLICADA": Este estado se define cuando la ENTIDAD CONTRATANTE genera la Orden de Compra – OC a través del sistema y carga el archivo en formato de documento portátil (pdf) o formato de almacenamiento comprimido (zip) de la orden de compra generada a través del sistema de gestión administrativa utilizado por la ENTIDAD CONTRATANTE.

- b) ESTADO "RECHAZADA": Este estado de la orden de compra se define cuando el PROVEEDOR ADJUDICATARIO, teniendo en cuenta los plazos y las condiciones establecidas en las reglas del negocio registra a través del sistema el rechazo de la OC.
- c) ESTADO "ACEPTADA C/ENTREGA PENDIENTE": Este estado de la orden de compra se define cuando el PROVEEDOR ADJUDICATARIO, a quien la ENTIDAD CONTRATANTE generó la orden de compra, aceptó la orden de compra y se encuentra dentro del plazo de entrega establecido.
- d) ESTADO "ENTREGADA C/CONFORMIDAD PENDIENTE": Este estado de la orden de compra se define cuando el PROVEEDOR ADJUDICATARIO ha efectuado la entrega de los bienes contratados y a su vez registrado en el SEACE, estando pendiente por parte de la ENTIDAD CONTRATANTE el registro de la conformidad.
- e) ESTADO "CONFORME C/PAGO PENDIENTE": Este estado de la orden de compra se define cuando la ENTIDAD CONTRATANTE, habiendo recibido el bien o bienes de parte del PROVEEDOR ADJUDICATARIO de manera satisfactoria y cumpliendo las condiciones establecidas en la OC, registra en el sistema su conformidad, en cuyo caso resulta obligatorio, el registro de la fecha de emisión del documento que formaliza el otorgamiento de conformidad de la prestación asociado a la OC
- f) ESTADO "CONFORME C/PAGO RETRASADO": Este estado de la orden de compra se registra de forma automática al vigésimo primer (21) día calendario siguiente de generado el estado CONFORME C/PAGO PENDIENTE.
- g) ESTADO "PENALIZADO C/PAGO PENDIENTE": Este estado de la orden de compra se define cuando, la prestación se efectué fuera del plazo de entrega máximo establecido en la OC, en cuyo caso resulta obligatorio: i). El registro de la fecha de emisión del documento que formaliza el otorgamiento de conformidad de la prestación asociada a la OC ii). El registro del monto total referido al concepto de penalización por retrasó injustificado de la prestación asociada a la OC, en caso corresponda.
- h) ESTADO "PENALIZADO C/PAGO RETRASADO": Este estado de la orden de compra se registra de forma automática al vigésimo primer (21) día calendario siguiente de generado el estado PENALIZADA C/PAGO PENDIENTE.
- i) ESTADO "PARCIAL C/PAGO PENDIENTE": Este estado de la orden de compra se definirá cuando la OC haya sido resulta parcialmente y la prestación se efectué dentro del plazo de entrega máximo establecido en la OC, en cuyo caso resulta obligatorio: i) El registro de la fecha de emisión del documento que formaliza el otorgamiento de conformidad de la prestación asociada a la OC ii). El registro del monto total referido al concepto de resolución parcial de la OC y iii). El registro del archivo digitalizado (en formato pdf o zip) que contiene el documento que formaliza la resolución parcial de la OC.
- j) ESTADO "PARCIAL C/PAGO RETRASADO": Este estado de la orden de compra se registra de forma automática al vigésimo primer (21) día calendario siguiente de generado el estado PARCIAL C/PAGO PENDIENTE.
- k) ESTADO "PARCIAL/ PENALIZADA C/PAGO PENDIENTE": Este estado de la orden de compra se definirá cuando la OC haya sido resulta parcialmente y la prestación se efectué fuera del plazo de entrega máximo establecido en la OC, en cuyo caso resulta obligatorio: i). El registro de la fecha de emisión del documento que formaliza el otorgamiento de conformidad de la prestación asociada a la OC ii). El registro del monto total referido al concepto de resolución parcial de la OC y la penalización por retrasó injustificado de la prestación asociada a la OC, en caso corresponda iii). El registro del archivo digitalizado (en formato pdf o zip) que contiene el documento que formaliza la resolución parcial de la OC.
- I) ESTADO "PARCIAL/ PENALIZADA C/PAGO RETRASADO": Este estado de la orden de compra se registra de forma automática al vigésimo primer (21) día calendario siguiente de generado el estado PARCIAL/ PENALIZADA C/PAGO PENDIENTE.

- m) ESTADO "RESUELTA": Este estado de la orden de compra se define cuando no se efectuó la prestación por parte del PROVEEDOR ADJUDICATARIO y la ENTIDAD CONTRATANTE resolvió la orden de compra, la ENTIDAD CONTRATANTE registra en el sistema el estado RESUELTA, para lo cual deberá adjuntar el documento que sustente la resolución total de la orden de compra consentida o arbitrariamente firme, este último caso se da sin perjuicio de la comunicación que deberá hacer la entidad al Tribunal de Contrataciones de acuerdo a lo estipulado en el Reglamento.
- n) ESTADO "PAGADA": Este estado de la orden de compra se define cuando la ENTIDAD CONTRATANTE dentro de los veinte días calendarios luego de generado el estado CONFORME C/PAGO PENDIENTE o PENALIZADA C/PAGO PENDIENTE o PARCIAL C/PAGO PENDIENTE o PARCIAL PENALIZADA C/PAGO PENDIENTE de la orden de compra registra de manera manual el pago de la prestación

#### **5.- REGISTRO DE MODIFICACIONES**

Se refiere a las modificaciones que puede registrar el PROVEEDOR ADJUDICATARIO en los catálogos electrónicos como parte de la aplicación de las reglas de negocio.

5.1.- Modificación del plazo máximo de entrega

EI PROVEEDOR ADJUDICATARIO estará facultado a registrar sin limitación alguna ampliaciones o reducciones del plazo máximo de entrega de las fichas-productos directamente en los CATÁLOGOS a través del módulo de Convenio Marco, las cuales se reflejarán de modo efectivo desde el primer (01) día calendario siguiente de registradas.

Ingresar al módulo de Convenio Marco y seleccionar el Catálogo Electrónico. a)

| College Retrinstor                                                                                                    | Not Hinge<br>Processor Interferences (March 1997)<br>Consulta del Provendor (March 1997)<br>Consulta del Provendor (March 1997)<br>Consulta del Provendor (March 1997)<br>March 1997<br>March 1997)<br>March 1997<br>March 1997<br>M | 1. Clic aquí          | nia com Flate sosto sero    Registrar Cobe<br>nons    theorematica de Proveedores  <br>a FT v F2        | rtura  <br>o |            |
|----------------------------------------------------------------------------------------------------|----------------------------------------------------------------------------------------------------|-----------------------|----------------------------------------------------------------------------------------------------|--------------|------------|
| Hattorial     Hattorial     Hattorial   |                                                                                                    | Catalogo Electrónico: | SELECCIONAR                                                                                             | Buscar       |            |
| BERE FLYON ANNUTARY SERVICE TANKING MART TANKEN THEORY THEORY THEOR |                                                                                                    |                       | SELECCIONAR<br>ACCESORIOS DE INDRESION                                                                  |              |            |
| eleve Struct Avantant Visso Besiss     2. Clic acc     comprove Structure     comprove Structure     comprove | autosens ( free de DID)                                                                                                    |                       | BIBIES DE AVUDA HUMANITARIA SEGUN ESTANDAR INDECI                                                       |              |            |
| COMPORES PATITLES<br>COMPORES PATITLES<br>COMMES<br>PERSON EX EXPENSES<br>ENCOMES<br>EXPENSES<br>EXPENSES<br>EXPENSES<br>EXPENSES                                                                                                    | According Francisco Constraints                                                                                                    |                       | BIBIES DE AYUDA HUMANITARIA Y USOS DIVERSOS<br>Comanitacoras de escritorio                              | 2            | 2. Clic aq |
| esto Timed: 120 equitas BIGEN DE KUETOS ESCHOLOS ARA TANSPORTE HEEL NACION, LE ABJENCE<br>eser Soptiment: 120 equitas                                                                                                    |                                                                                                    |                       | COMPUTADORAS PORTATILES<br>Consumbles                                                                   | $\searrow$   |            |
| man CharGet / ICC.0050-1                                                                                                    | ession Timetut : 1200 segundos<br>erver ScriptTimetut : 1200 segundos<br>erver Tacchel : (702184)                                                                                                    |                       | BIOSICIO DE BOLETOS ELECTRONICOS PARA TRAISPORTE AEREO NACIONAL DE PASAJEROS<br>Escaneres<br>Inversoras |              |            |

Pantalla 36: Selección del catálogo

Seleccionar la categoría correspondiente. b)

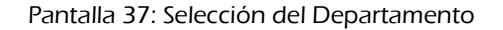

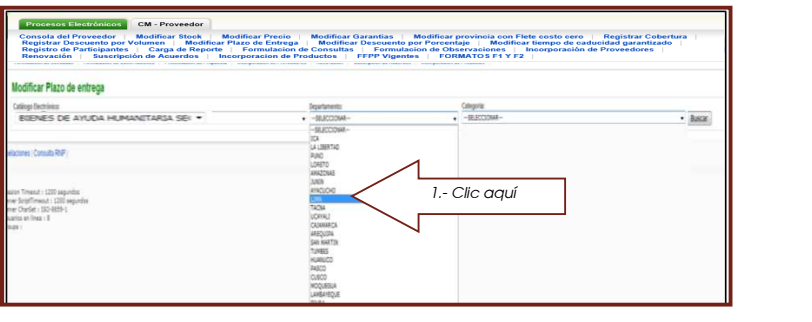

#### Pantalla 38: Selección de la categoría

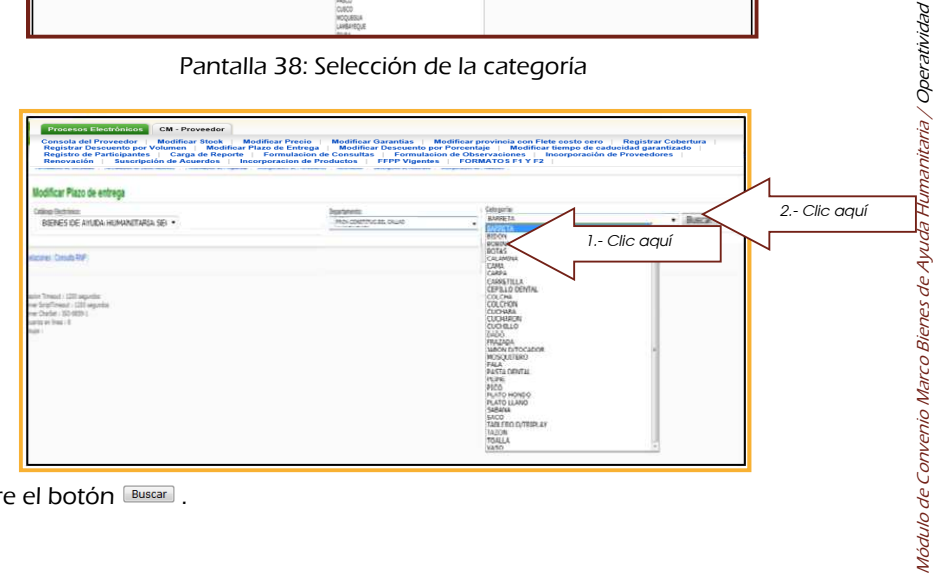

Hacer clic sobre el botón Buscar. C)

Pantalla 39: Listado de bienes con la categoría seleccionada

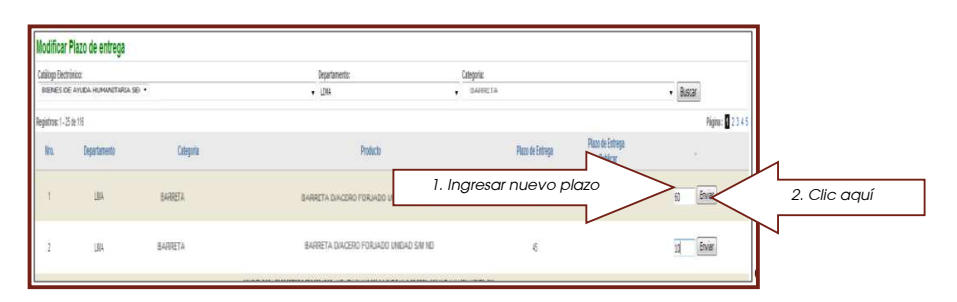

Pantalla 40: Confirmar registro de plazo máximo de entrega

| Modificar                       | Plazo de entrega               |           |                            |                       |                  |                                |        |                 |
|---------------------------------|--------------------------------|-----------|----------------------------|-----------------------|------------------|--------------------------------|--------|-----------------|
| Catalogo Electi<br>Interview of | ÓIÓC<br>E AYUDA HUMUMITARIA SE | •         | Departamento:              | Categoria:            |                  |                                | Berry  |                 |
| Registrus: 1 - 2                | 5de 116                        |           | • um                       |                       |                  |                                | • 0024 | Página: 1 2 3 4 |
| łn.                             | Departamento                   | Categoria | Patro                      | egen en an in cartan. | Plazo de Entrega | Plazo de Estrega<br>a Pablicar |        |                 |
| 1                               | UN                             | BARRETA   | BARRETA DIACERO FORJADO UN | Legra Causa «         |                  | Clic aquí                      |        | 7               |

5.2.- Modificación del stock de la ficha-producto

Este registro permite el incremento o reducción del stock actual ofertado por el PROVEEDOR ADJUDICATARIO.

Para el efecto deberá seguir los siguientes pasos

- a) Ingresar al módulo CM-Proveedor, siguiendo los pasos establecidos anteriormente.
- b) Seleccionar la ficha-producto a modificar stock, haciendo clic sobre su nombre.

Pantalla 41: Selección de la ficha modificar stock

| SE@CE                |                                         |                                                                                                   |                                                          |                                                                   |                                                                 |                                                          |                                                                     | Capacity of Posto                    |
|----------------------|-----------------------------------------|---------------------------------------------------------------------------------------------------|----------------------------------------------------------|-------------------------------------------------------------------|-----------------------------------------------------------------|----------------------------------------------------------|---------------------------------------------------------------------|--------------------------------------|
| Clic aquí            | Modificar Sto<br>r Volucioni de Acuerdo | Modificar Precio  <br>editicar Plazo de Entrega<br>Reporte   Formulación d<br>Incorporación de Pr | Modificar G<br>  Modificar<br>e Consultas<br>oductos   F | arantias   Mo<br>Descuento por<br>  Formulacion<br>  FPP Vigentes | dificar provinci<br>Porcentaje  <br>de Observacio<br>  FORMATOS | a con Flete c<br>Modificar tier<br>nes   Inco<br>F1 Y F2 | osto cero   Registr<br>mpo de caducidad gar<br>rporación de Proveed | ar Cobertura<br>rantizado  <br>iores |
| Catiloge Flastrinico |                                         | Calegoria                                                                                         |                                                          |                                                                   |                                                                 |                                                          | Descripcion                                                         |                                      |
| -SELECCIONAR-        | •                                       | -SELECCIONAR                                                                                      |                                                          | 3 <b>9</b>                                                        |                                                                 |                                                          |                                                                     |                                      |
|                      |                                         |                                                                                                   | No.                                                      | West-                                                             | Then benef                                                      | Paul Maint                                               | Part Manual - Ballon                                                | The other states and                 |

c) Seleccionar el catálogo electrónico, desplegando la relación y hacer clic sobre el Catálogo que corresponda.

Pantalla 42: Selección del catálogo electrónico

| Procesos Electrónicos CM - Proveedor<br>Consola del Provvedor   Modificar Stock   Mod<br>Registra Descuento por Volumen   Modificar Pla<br>Registro de Participantes   Carga de Reporte  <br>Renovación   Suscripción de Acuerdos   Incor | ificar Precio  <br>zo de Entrega<br>Formulacion de<br>poracion de Pre | Modificar Ga<br>  Modificar I<br>e Consultas  <br>eductos   P | Frantias Mo<br>Descuento por<br>Formulacion<br>FPP Vigentes | dificar provinci<br>Porcentaje  <br>i de Observacio<br>  FORMATOS | ia con Flete d<br>Modificar tie<br>ones   Inco<br>; F1 Y F2 | osto cero ∣ Registr<br>mpo de caducidad ga<br>rporación de Proveed | rar Cobertura  <br>rantizado  <br>fores |      |
|----------------------------------------------------------------------------------------------------|-----------------------------------------------------------------------|---------------------------------------------------------------|-------------------------------------------------------------|-------------------------------------------------------------------|-------------------------------------------------------------|--------------------------------------------------------------------|-----------------------------------------|------|
| Medificar Stock                                                                                                    |                                                                       |                                                               |                                                             |                                                                   |                                                             |                                                                    |                                         |      |
| Callege Bestronus<br>SELECCIONAR-                                                                                                    | Dategorias<br>- SELECCICIN4R -                                        |                                                               |                                                             |                                                                   |                                                             | Descapoón                                                          |                                         | BIRD |
| -SELECCIVOR-<br>UTILES DE ESCUTION<br>EMISION DE RECEITOR<br>EMISION DE RECEISE ELECTRONICOS PARA TRANSPORTE ABREO NACIONA, DE PASAJEROS<br>INFERSIONES                                                                                   | scal te lancou                                                        | llara                                                         | Notalo                                                      | Speck Actual                                                      | Steen Inicial                                               | Stock Additional & Publician                                       | Shek Adicanal                           |      |
| CONSUMIR.ES<br>WOODSONDS DE INPRESION<br>DE ESTE ANDRA MONTANIA ESTA ESTADA NA ESTA<br>ESTE ESTA ANDRA MONTANIA ESTA ESTA ESTA ESTA ESTA ESTA ESTA EST                                                                                    | <                                                                     | Clic c                                                        | aquí                                                        |                                                                   |                                                             |                                                                    |                                         |      |
| anataras Consta RP                                                                                                    |                                                                       |                                                               |                                                             |                                                                   |                                                             |                                                                    |                                         |      |

d) Del listado de categorías, seleccionar la categoría del producto haciendo clic sobre el nombre.

# Pantalla 43: Selección de la categoría del producto

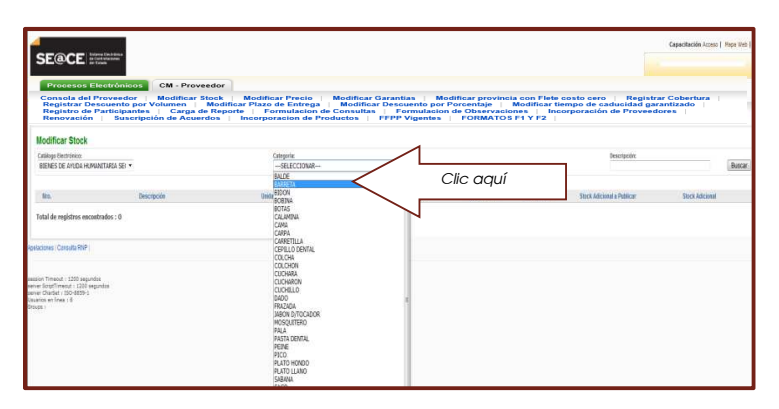

Obtener el listado de productos haciendo clic sobre el botón Buscar. e)

# Pantalla 44: Visualización del listado de productos

| SE@CE North Control Control Co | CM - Proveedor                                                                              | ale I Medificar Garan                                                | tiss i Medificar provinci | con Elete conto com                                                   | Capacitación Azono   Mapa Viel |           |
|----------------------------------------------------------------------------------------------------|---------------------------------------------------------------------------------------------|----------------------------------------------------------------------|---------------------------|-----------------------------------------------------------------------|--------------------------------|-----------|
| Registrar Descuento por Vol<br>Registro de Participantes<br>Renovación Suscripción                                                                                                    | umen   Modificar Plazo de Ent<br>Carga de Reporte   Formulac<br>de Acuerdos   Incorporacion | rega   Modificar Desc<br>ion de Consultas   F<br>de Productos   FFPP | vigentes FORMATOS         | Modificar tiempo de caducida<br>les   Incorporación de Pro<br>F1 Y F2 | d garantizado  <br>weedores    | 1         |
| Modificar Stock<br>Catilogo Dectrinico:<br>BIENES DE ANUDA HUMANITARIA SEI *                                                                                                    | Categoria<br>BARRETA                                                                        |                                                                      |                           | Descripción                                                           | $\langle$                      | Clic aquí |
| Registros: 1-2 de 2<br>No. Descripcio                                                                                                    | Unidad de Despache                                                                          | E Marca                                                              | Wodelo Stock Actual       | Stock Inicial Stock Advisoral a Publicar                              | Fight<br>Stock Adicional       | 1         |
| 1         BARRETA DACERO FROLADO INDAO           2         BARRETA DACERO FROLADO INDAO SIN NO           Total de registros excontrados : 2                                                                                                    | 98640<br>93640                                                                              | 06 KD<br>58 KD                                                       | 90<br>50                  | 51<br>53                                                              | Enviar                         |           |
| pelacimes (Consulta RCP)                                                                                                    |                                                                                             |                                                                      |                           |                                                                       |                                |           |
| essan Timerat I 1200 segundas<br>anno Engliffrenaut I 1200 segundas<br>anno Chaffer (300 5887-1<br>Xuanto en Ilvea I 3<br>dinage I                                                                                                    |                                                                                             |                                                                      |                           |                                                                       |                                |           |

f) Digitar la cantidad de stock, el cual se modificará, pudiendo ser una cifra mayor o menor a la ofertada, la cifra ingresada actualizará el stock, luego hacer clic en el botón Enviar y confirmar el registro haciendo clic sobre el botón Aceptar.

Pantalla 45: Confirmación de registro

| Procesos Electrónicos CM - Pro<br>Consola del Proveedor   Modificar<br>Registrar Descuento por Volumen  <br>Registro de Participantes   Carga<br>Renovación   Suscripción de Acu | veedor<br>Stock   Modificar Precio   Modif<br>Modificar Plazo de Entrega   Mod<br>de Reporte   Formulacion de Cons<br>erdos   Incorporacion de Productor | icar Garantias   Modificar provincia con Flete c<br>lifear Descuento por Porcentaje   Modificar ite<br>altas   Formulacion de Observaciones   Inco<br>  FFPP Vigentes   FORMATOS F1 Y F2 | osto cero   Registrar Cobertura  <br>mpo de caducidad garantizado  <br>rporación de Proveedores |             |
|----------------------------------------------------------------------------------------------------|----------------------------------------------------------------------------------------------------|----------------------------------------------------------------------------------------------------|-------------------------------------------------------------------------------------------------|-------------|
| odificar Stock                                                                                                    |                                                                                                    |                                                                                                    |                                                                                                 |             |
| Catalogo Electrónico:<br>BIENES DE AVILDA HUMANITARIA SE: •                                                                                                    | Categoria:<br>BARRETA                                                                                                    |                                                                                                    | Beroipoin:                                                                                      | 2           |
| legatron: 1-2 de 2                                                                                                    |                                                                                                    |                                                                                                    |                                                                                                 | P           |
| Res. Descripcie                                                                                                    | Unidad de Despache Marca                                                                                                    | 1 Stock a modificar                                                                                                    | ar Stock Adman                                                                                  |             |
| 1 BARRETA DIACERO FORUADO UNDAD                                                                                                    | UND+D OFE                                                                                                    | T SIOCK O MOGINEON                                                                                                    | 100                                                                                             | 2 Clic uqui |
| 2 BARRETA DIACERO FORUADO UNIDÃO SIN NO                                                                                                    | 0.0240 50                                                                                                    |                                                                                                    | Enul                                                                                            |             |
| atal de registros encontrados : 2                                                                                                    |                                                                                                    | Mercaje de página web                                                                                                    |                                                                                                 |             |
|                                                                                                    |                                                                                                    |                                                                                                    |                                                                                                 |             |
| adones Consulta RNP                                                                                                    |                                                                                                    | Desea continuar con los cambios                                                                                                    |                                                                                                 |             |
|                                                                                                    |                                                                                                    |                                                                                                    |                                                                                                 |             |
|                                                                                                    |                                                                                                    |                                                                                                    |                                                                                                 |             |
| ron Timeout i 1200 segundos<br>er SorptTimeout i 1200 segundos                                                                                                    | 3 Clic aauí                                                                                                    | Aceptar Cancelan                                                                                                    |                                                                                                 |             |
| er CharSel ( ISO-8839-1)<br>artos en Inea : 8                                                                                                    |                                                                                                    |                                                                                                    |                                                                                                 |             |
| B8 1                                                                                                    |                                                                                                    |                                                                                                    |                                                                                                 |             |
|                                                                                                    | ~                                                                                                    |                                                                                                    |                                                                                                 |             |
|                                                                                                    |                                                                                                    |                                                                                                    |                                                                                                 |             |
|                                                                                                    |                                                                                                    |                                                                                                    |                                                                                                 |             |
|                                                                                                    |                                                                                                    |                                                                                                    |                                                                                                 |             |
| de stock estará                                                                                                    | a listo dara ser i                                                                                                    | publicado.                                                                                                    |                                                                                                 |             |
|                                                                                                    |                                                                                                    |                                                                                                    |                                                                                                 |             |
|                                                                                                    |                                                                                                    |                                                                                                    |                                                                                                 |             |
|                                                                                                    |                                                                                                    |                                                                                                    |                                                                                                 |             |
|                                                                                                    |                                                                                                    |                                                                                                    |                                                                                                 |             |
|                                                                                                    |                                                                                                    |                                                                                                    |                                                                                                 |             |
|                                                                                                    |                                                                                                    |                                                                                                    |                                                                                                 |             |
|                                                                                                    |                                                                                                    |                                                                                                    |                                                                                                 |             |
|                                                                                                    |                                                                                                    |                                                                                                    |                                                                                                 |             |
|                                                                                                    |                                                                                                    |                                                                                                    |                                                                                                 |             |
|                                                                                                    |                                                                                                    |                                                                                                    |                                                                                                 |             |

El nuevo registro de stock estará listo para ser publicado. g)

Pantalla 46: Visualización del nuevo registro efectuado

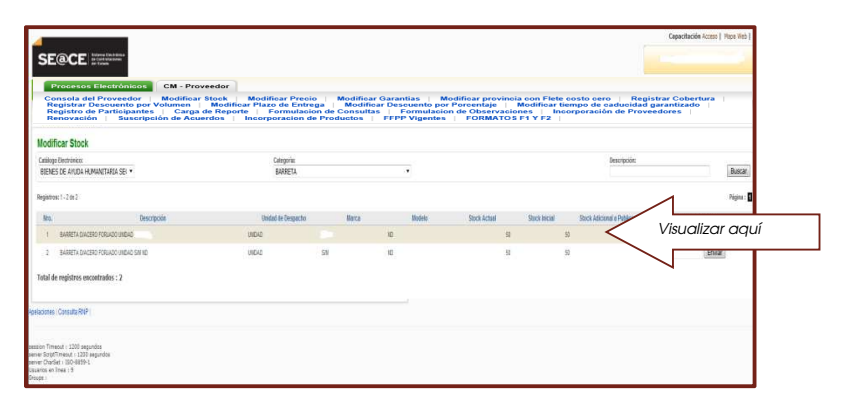

RECUERDE que los incrementos o reducciones de stock se podrán visualizar de modo efectivo desde el primer (01) día calendario siguiente de registradas.

# 6.- REGISTRO DE MEJORAS

Las reglas de negocio establecidas en el Acuerdo de Convenio Marco suscrito establecen la posibilidad de registrar mejoras en la oferta del PROVEEDOR ADJUDICATARIO.

6.1.- Mejora en el precio unitario de la ficha-producto:

Esta referido a la reduccion en el precio unitario de las ficha-producto vigentes incluidos en los Catálogos Electrónicos del Convenio Marco Bienes de Ayuda Humanitaria, para ello seguir los siguientes pasos:

a) Ingresar al módulo CM-Proveedor siguiendo los pasos establecidos en el capítulo 2 del presente Instructivo.

| Procesos Electrónicos 🤇                                                                                              | M - Proveedo                                             | Clic aquí                                                                                                    |                                                                                               |
|----------------------------------------------------------------------------------------------------|----------------------------------------------------------|----------------------------------------------------------------------------------------------------|-----------------------------------------------------------------------------------------------|
| Consola del Proveedor   M<br>Registrar Descuento por Volu<br>Registro de Participantes  <br>Renovación   Suscripción | odificar Stock<br>amen Mor<br>Carga de Re<br>de Acuerdos | Incorporation de Productos   FPIPP Vigenes   FPIPP Vigenes   Modificar tiera<br>porte   FPI acion de Consultas   Formulacion de Observaciones   Incorporation de Productos   FPIPP Vigenes   FORMATOS F14 / F2 | sto cero   Registrar Cobertura  <br>spo de caducidad garantizado  <br>poración de Proveedores |
| Convenio Marco >                                                                                                    | Consola                                                  | del Proveedor                                                                                                    |                                                                                               |
| Usted esta viendo:                                                                                                   |                                                          |                                                                                                    |                                                                                               |
| Filtros                                                                                                    | ^ R                                                      | esultados                                                                                                    | ^                                                                                             |
| AÑO DEL DOCUMENTO:                                                                                                   |                                                          | a las filleses mans inician la bénerada                                                                                                    |                                                                                               |
| CONVENIO MARCO:                                                                                                    |                                                          | a na ma a para matan a pangana.                                                                                                    |                                                                                               |
| ENTIDAD:                                                                                                    |                                                          |                                                                                                    |                                                                                               |
| TIPO DE DOCUMENTO:                                                                                                   |                                                          |                                                                                                    |                                                                                               |
|                                                                                                    |                                                          |                                                                                                    |                                                                                               |

Pantalla 47: Acceso al módulo CM-Proveedor

b) Seleccionar la pestaña Modificar precio haciendo clic sobre ella.

Pantalla 48: Acceso a la pestaña Modificar precios

| SE@CE                 |                           |                                                                                                    |                                                                               |                                                                    |                                                                   |                                                           | Capacitacion Access                              | r [ Napa Ke |
|-----------------------|---------------------------|----------------------------------------------------------------------------------------------------|-------------------------------------------------------------------------------|--------------------------------------------------------------------|-------------------------------------------------------------------|-----------------------------------------------------------|--------------------------------------------------|-------------|
|                       | aquí<br>suscripcion erdos | Modificar Precio<br>Modificar Precio<br>Modificar Precio<br>Modificar Precio<br>Modificar Precio<br>Modificar Precio<br>Modificar Precio<br>Modificar Precio | icar Garantias  <br>lificar Descuento  <br>altas   Formula<br>s   FFPP Vigent | Modificar prov<br>por Porcentaje<br>cion de Observ.<br>es   FORMAT | incia con Flete<br>  Modificar ti<br>aciones   Inc<br>rOS F1 Y F2 | costo cero ∣ Rej<br>empo de caducida<br>orporación de Pro | gistrar Cobertura<br>1 garantizado  <br>veedores |             |
| Modificar Precio      | ۴                         |                                                                                                    |                                                                               |                                                                    |                                                                   |                                                           |                                                  |             |
| Catalogo Electrónico: |                           | Categoria:                                                                                                    |                                                                               |                                                                    |                                                                   | Descripción:                                              |                                                  |             |
| COLOCODALS .          | - ·                       | -SELECCIONUR-                                                                                                    | •                                                                             |                                                                    |                                                                   |                                                           |                                                  | Busca       |
| - ALL CONTRACT        |                           |                                                                                                    |                                                                               |                                                                    |                                                                   |                                                           |                                                  |             |
| No.                   | Descripcia                | Unidad de<br>Despacho                                                                                                    | llara                                                                         | Noteb                                                              | Precis Actual<br>(S.)                                             | Precio a Publicar<br>(S1)                                 | Naeio Precio (S.)                                |             |

c) Seleccionar el catálogo correspondiente.

Pantalla 49: Selección del Catálogo Electrónico

|                                                                                                    |                                                                |                                                   |                                                    |                                             |                                                          | Essario: 1                                           |
|----------------------------------------------------------------------------------------------------|----------------------------------------------------------------|---------------------------------------------------|----------------------------------------------------|---------------------------------------------|----------------------------------------------------------|------------------------------------------------------|
| Procesos Electrónicos CM - Proveedor                                                                                                    |                                                                |                                                   |                                                    |                                             |                                                          |                                                      |
| ensola del Proveedor   Modificar Stock   Modifi<br>egistrar Descuento por Volumen   Modificar Plaz<br>egistro de Participantes   Carga de Reporte   I | icar Precio Modifi<br>o de Entrega Mod<br>Formulacion de Const | car Garantias<br>lificar Descuente<br>altas Formu | Modificar pro<br>por Porcentaje<br>lacion de Obser | vincia con Flet<br>Modificar<br>vaciones la | e costo cero R<br>tiempo de caducid<br>corporación de Pr | tegistrar Cobertura<br>lad garantizado<br>roveedores |
| ifinar Pronio                                                                                                    | oración de Productos                                           |                                                   | TORMA                                              | 10511112                                    |                                                          |                                                      |
|                                                                                                    | í                                                              |                                                   |                                                    |                                             | Descripcón                                               |                                                      |
|                                                                                                    |                                                                |                                                   |                                                    |                                             |                                                          |                                                      |
| EION DE BOLETOS ELECTRONICOS PARA TRANSPORTE AERES DONAL DE PASAJEROS<br>IESORAS                                                                      | United fe                                                      | Marca                                             | Notele                                             | Precis Actual<br>(SC)                       | Precio a Publicar<br>(SJ)                                | Nama Precis (Sr.)                                    |
| SUMBLES<br>ESORIOS DE IMPRESION<br>ES DE AVUDA HUMANITARIA SEGUN ESTANDAR INDECI                                                                      |                                                                | aguí                                              |                                                    |                                             |                                                          |                                                      |
| ES DE ANUDA HAMANITARIA Y VISOS DIVERSOS                                                                                                    | 2 Cilc                                                         | , uqui                                            |                                                    |                                             |                                                          |                                                      |
| es consultation                                                                                                    |                                                                |                                                   |                                                    |                                             |                                                          |                                                      |

Módulo de Convenio Marco Bienes de Ayuda Humanitaria / Operatividad

# d) Seleccionar la categoría.

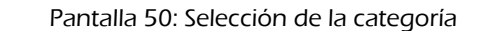

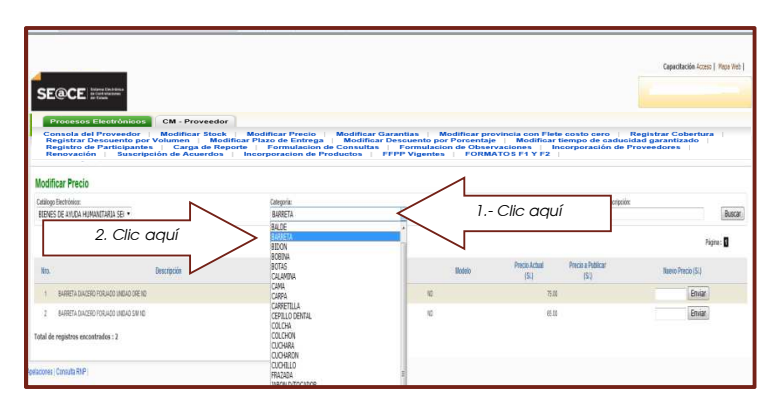

e) Hacer clic sobre el botón Buscar .

Pantalla 51: Listado de bienes con la categoría seleccionada

|                                                                    |                                           |                                                      |                      |                           |             |                                       | Capacitación Acceso   Wape Web | -         |
|--------------------------------------------------------------------|-------------------------------------------|------------------------------------------------------|----------------------|---------------------------|-------------|---------------------------------------|--------------------------------|-----------|
|                                                                    |                                           |                                                      |                      |                           |             |                                       |                                |           |
| Procesos Electrónic<br>Consola del Proveedo<br>Registrar Desquento | os CM - Proveedor<br>or Modificar Stock   | Modificar Precio M                                   | lodificar<br>Modific | Garantias<br>ar Descuenti | Modificar p | rovincia con Flete costo              | cero   Registrar Cobertura     |           |
| Registro de Participa<br>Renovación   Sus                          | ntes Carga de Rej<br>oripción de Acuerdos | porte   Formulacion de C<br>  Incorporacion de Produ | onsulta<br>ictos     | FFPP Vige                 | ntes   FOR  | ervaciones Incorpora<br>MATOS F1 Y F2 | ción de Proveedores            |           |
| odificar Precio                                                    |                                           |                                                      |                      |                           |             |                                       |                                |           |
| ntillogo Dectrónico:<br>TENES DE ANUCA HUMANITARIA SEI •           |                                           | Categoria:<br>EA/SETA                                |                      |                           |             |                                       | tescripcós:                    | Clic aquí |
| Registros: 1 - 2 de 2                                              |                                           |                                                      |                      |                           |             |                                       | Pigna : 🛙                      |           |
| RD.                                                                | Descripcia                                | Unitad de<br>Despacho                                |                      | Narca                     | Modela      | Precio Actual Precio a<br>(SL) (S     | Publicat Baelo Precio (S.)     |           |
| 1 BARRETA DIACERO FORJADO UNDAD                                    | ORE ND                                    | 9640                                                 | DRE                  |                           | 10          | 75.00                                 | Enviar                         |           |
| 2 BARRETA DIACERO FORJADO UNDAD                                    | SV ID                                     | UVCAD                                                | 58                   |                           | 10          | 60.00                                 | Emiar                          |           |
| otal de registros encontrados : 2                                  |                                           |                                                      |                      |                           |             |                                       |                                |           |
|                                                                    |                                           |                                                      |                      |                           |             |                                       |                                |           |

f) Digitar el nuevo precio unitario y haciendo clic sobre el botón Enviar (el nuevo precio debe ser en nuevos soles y sin IGV, el sistema aceptará el ingreso de montos iguales o menores al actual precio unitario vigente con un máximo de dos decimales).

| Pantalla 52: Registro manual | del nuevo precio unitario |
|------------------------------|---------------------------|
|------------------------------|---------------------------|

| Processo Electrónico       CM - Provesder         Consola del Provesdor Macdificar Stock Macdificar Decisio Macdificar Decision de Decision de Provesdore Macdificar Decision de Decision de Dec |                 |                                                                                                    |                                                                                                    |                                                                  |                                                                                            |                                                                                                    | Capacitación Acceso   Maya Web                        |
|----------------------------------------------------------------------------------------------------|-----------------|----------------------------------------------------------------------------------------------------|----------------------------------------------------------------------------------------------------|------------------------------------------------------------------|--------------------------------------------------------------------------------------------|----------------------------------------------------------------------------------------------------|-------------------------------------------------------|
| Notificar Precio         Benefixie         Benefixie           Stategy Residence         Galegy Residence         Benefixie           Bales Re ALL-MANDING SP •         Benefixie         Benefixie           Benefixie         Benefixie         Benefixie           Byseck         Benefixie         Benefixie           Benefixie         Benefixie         Benefixie           Benefixie         Benefixie         Benefixie           Benefixie         Benefixie         Benefixie           1         Benefixie         Benefixie           1         Benefixie         Benefixie           2         Benefixie         Benefixie           2         Benefixie         Benefixie           2         Benefixie         Benefixie                                                                                                    |                 | Procesos Electrónicos CM - Proveedor<br>Consola del Proveedor   Modificar Stock  <br>Registrar Descuento por Volumen   Modific<br>Registrar De Participantes   Carga de Repor<br>Renovación   Suscripción de Acuerdos | Modificar Precio   M<br>ar Plazo de Entrega    <br>te   Formulacion de Co<br>Incorporacion de Produ | odificar Garan<br>Modificar Desc<br>onsultas   F<br>ictos   FFPP | tias   Modificar prov<br>cuento por Porcentaje<br>ormulacion de Observ<br>Vigentes   FORMA | incia con Flete costo cero   R<br>  Modificar tiempo de caducid<br>aciones   Incorporación de Pr<br>TOS F1 Y F2 | egistrar Cobertura  <br>ad garantizado  <br>oveedores |
| Interface         Interface         Interface <t< th=""><th></th><th>Modificar Precio<br/>Catilogo Electrónico:</th><th>Categoria:</th><th></th><th>_</th><th>Descripció</th><th></th></t<>                                                                                                    |                 | Modificar Precio<br>Catilogo Electrónico:                                                                                                    | Categoria:                                                                                          |                                                                  | _                                                                                          | Descripció                                                                                                    |                                                       |
| No.         Deception         Data(d)         New         Producted         Producted <th></th> <th>Elebies de Antola Homantarda sel • Registras: 1-2 dr 2</th> <th>BARGETA</th> <th></th> <th></th> <th></th> <th>Pigna:</th>                                                                                                    |                 | Elebies de Antola Homantarda sel • Registras: 1-2 dr 2                                                                                                    | BARGETA                                                                                             |                                                                  |                                                                                            |                                                                                                    | Pigna:                                                |
| 1Verificar aquí + sersivazorosono uso de 10 7.00 700 2 Escribi                                                                                                    | <u>`</u>        | lin. Descripcin                                                                                                    | Unidad de<br>Despacho                                                                               | llarca                                                           | llodelo                                                                                    | Precio Actual Precio a Publicar<br>(SI.) (SI.)                                                                  | Naevo Precis (SL)                                     |
|                                                                                                    | 1Verificar aquí | 1 BARRETA DIACERO FORIADO UNDAD ORE ND                                                                                                    | UNDAD                                                                                               | ORE                                                              | 10                                                                                         | 75.00                                                                                                    | 1000 Enc 2 Escribir ad                                |
| Tabl de replative econtrals: 1                                                                                                    |                 | 2 BAGRETA GUARRO FORMODO UNIDAD SIN NO<br>Total de registros executorados : 2                                                                                                    | INDAQ                                                                                               | SN                                                               | 10                                                                                         | 65.00                                                                                                    | Envier                                                |

Pantalla 53: Confirmación del registro de nuevo precio

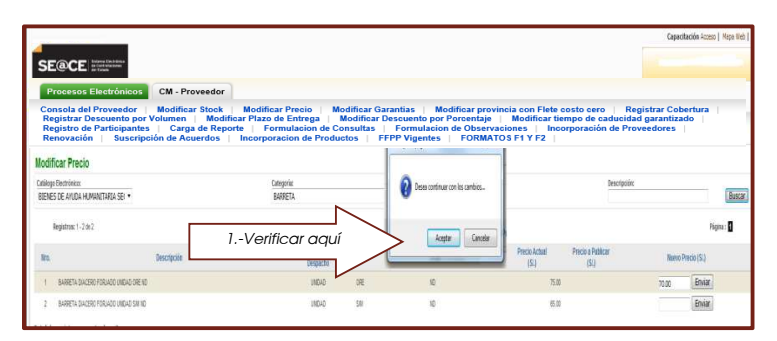

#### 6.2.- Mejora del plazo de garantía

La mejora está referida al incremento del tiempo de garantía de los productos, para el efecto deberá seguir los siguientes pasos:

a) Ingresar al módulo de Convenio Marco y seleccionar la opción Modificar Garantías.

Pantalla 54: Selección de la opción Modificar Garantías

| SE@CE                                          | (au - a mu - a<br>de a mu - a<br>a                                    |                                                                                                  |                                                                                      | 1           | Capacitación Acteur   Yopa Viet |
|------------------------------------------------|-----------------------------------------------------------------------|--------------------------------------------------------------------------------------------------|--------------------------------------------------------------------------------------|-------------|---------------------------------|
| Procesos Elec                                  | trónicos CM - Prove                                                   | edor<br>tock Modificar Precio G                                                                  | odificar Garantian                                                                   | Clic aquí   | istrar Cobertura                |
| Registrar Deso<br>Registro de Pa<br>Renovación | uento por Volumen  <br>rticipantes   Carga de<br>Suscripción de Acuer | Modificar Plazo de Entrega  <br>Reporte   Formulacion de Co<br>dos   Incorporacion de Produc     | Modificas Desouento por<br>onsultas   Formulacion di<br>lotos   FFPP Vigentes   F    | TOS F1 Y F2 | garantizado<br>eedores          |
| Registrar Deso<br>Registro de Pa<br>Renovación | uento por Volumen  <br>flioipantes   Carga d<br>Suscripción de Acuer  | Modificar Plazo de Entrega   1<br>2 Reporte   Formulacion de Co<br>dos   Incorporacion de Produc | Modifices De socientio pol<br>onsultas   Formulacion de<br>lotos   FFPP Vigentes   F | 105 F1 Y F2 | garantizado  <br>eedores        |

b) Seleccionar el Catálogo correspondiente.

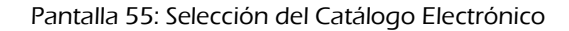

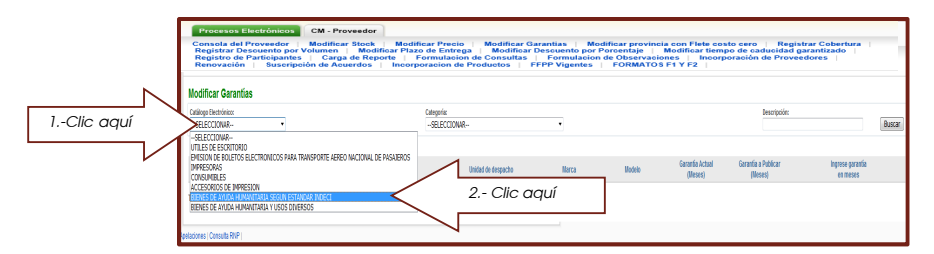

d) Seleccionar la categoría.

Pantalla 56: Selección de la categoría

| Procesos Electrónicos CM - Proveedor                                                                                                    |                                                                                                    |                                                                                                    |                                                                                               |                                                                  |
|----------------------------------------------------------------------------------------------------|----------------------------------------------------------------------------------------------------|----------------------------------------------------------------------------------------------------|-----------------------------------------------------------------------------------------------|------------------------------------------------------------------|
| Consola del Proveedor   Modificar Stock   I<br>Registrar Descuento por Volumen   Modificar<br>Registro de Participantes   Carga de Reporte<br>Renovación   Suscripción de Acuerdos   In | Modificar Precio   Modificar<br>  Plazo de Entrega   Modifica<br>  Pormulacion de Consulta<br>acorporacion de Productos | Garantias   Modificar prov<br>ar Descuento por Porcentaje<br>  Formulacion de Observa<br>  FFPP Vigentes   FORMAT | incia con Flete costo cero<br>Modificar tiempo de car<br>aciones Incorporación<br>IOS F1 Y F2 | Registrar Cobertura  <br>ducidad garantizado  <br>de Proveedores |
| Modificar Garantias                                                                                                    |                                                                                                    | _                                                                                                    |                                                                                               |                                                                  |
| Critice University<br>BIDE 2. Clic aquí                                                                                                    | Calegoria<br>BAF82TA<br>B2DON                                                                                           | 1                                                                                                    | Clic aquí                                                                                     | excipción Buscar                                                 |
| No. UNCODA                                                                                                    | BORINA<br>BOTAS<br>CALAMINA                                                                                             | tera Rooti                                                                                                    | Garantio Actual Garantio a<br>(Meses) (Mese                                                   | Publicar Ingrese gazantia<br>es) en meses                        |
| Total de registros encontrados : 0                                                                                                    | CARA<br>CARPA<br>CARETILA<br>CEPILIO DENTAL                                                                             |                                                                                                    |                                                                                               |                                                                  |
| getastnes (Consulta RSP )                                                                                                    | COLCHIN<br>COLCHON<br>CUCHARA<br>CUCHARON                                                                               |                                                                                                    |                                                                                               |                                                                  |
| autori Presinci (1920) regionali<br>nerve Devel Presinci (1920)<br>nerve Devel (1920)<br>autorita di USA (1920)<br>Statuto di USA (1920)<br>Statuto di USA (1920)                       | CUONELO<br>DADO<br>FRAZNOA<br>NARON DITOCADOR<br>MOSCAUTERO<br>PALA<br>NASTA DENTAL                                     | e.                                                                                                    |                                                                                               |                                                                  |

e) Haciendo clic sobre el botón Buscar .

Pantalla 57: Listado de bienes con la categoría seleccionada

| SE@CE activities                                   |                                              |                                                   |                                     |                                      |                                     |                                         |                  |
|----------------------------------------------------|----------------------------------------------|---------------------------------------------------|-------------------------------------|--------------------------------------|-------------------------------------|-----------------------------------------|------------------|
| Procesos Electrónic                                | CM - Proveedor                               |                                                   |                                     |                                      |                                     |                                         |                  |
| Consola del Proveedo<br>Registrar Descuento j      | Modificar Stock                              | Modificar Precio   Mo<br>ar Plazo de Entrega   M  | dificar Garantia<br>odificar Descue | Modificar prov<br>nto por Porcentaje | ncia con Flete co<br>Modificar tien | sto cero Registr<br>po de caducidad gar | ar Cobertura     |
| Registro de Participar<br>Renovación Susc          | tes   Carga de Report<br>ripción de Acuerdos | e   Formulación de Con<br>Incorporación de Produc | isultas   For<br>los   FFPP Vi      | nulacion de Observa<br>gentes FORMAT | oiones   Incor<br>OS F1 Y F2        | poración de Proveed                     | lores            |
| different Correction                               |                                              |                                                   |                                     |                                      |                                     | N                                       | <hr/>            |
| Unical Varanuas                                    |                                              | R.t.u.l.                                          |                                     |                                      |                                     | 0" (                                    |                  |
| ROGO EXECTORED:<br>ENES DE ARUDA HUMANETARIA SEL • |                                              | BARRETA                                           |                                     |                                      |                                     | Clic aqui                               | $\rightarrow$    |
|                                                    |                                              |                                                   |                                     |                                      |                                     |                                         |                  |
| WART 1.1 M T                                       |                                              |                                                   |                                     |                                      |                                     |                                         |                  |
|                                                    | Descripción                                  | Unidad de des                                     | iache II                            | erta Boleia                          | Gerantin Actual                     | Gerantia e Publican                     | infrance securit |
|                                                    |                                              |                                                   |                                     |                                      | imeseti                             | (Second)                                | et moses         |
| 1 BASSETA DIADERD Y DRUACO DIBLAD O                | 810                                          | DIEA0                                             | OR                                  | 10                                   | 1                                   |                                         | Erwar            |
|                                                    |                                              | 1007-1                                            | 59                                  | 10                                   |                                     |                                         | Envior           |

f) Ingresar el nuevo plazo de garantía (deberá verificar adecuadamente el producto la marca y el modelo y las demás características detalladas).

Pantalla 58: Registro manual del nuevo plazo de garantía

|                   | Processo Electronicos<br>Consola del Proveedor<br>Registro de Participantes<br>Cargosto de Participantes<br>Cargosto de Participantes<br>Cargo de Registro de Participantes<br>Cargo de Registro de Participantes<br>Cargo de Registro de Participantes<br>Cargo de Participantes<br>Cargo de Participantes<br>Cargo de Registro de Participantes<br>Cargo de Participantes<br>Cargo de Registro de Participantes<br>Cargo de Registro de Registro de Registro de Regis | Nodificar Presio   Modi<br>Ilfoar Plaza de Entrega   Mod<br>Ilfoar Plaza de Entrega   de Cons<br>  Incorporacion de Producto | Rear Carantias   Medificar p<br>dffec y Desker to par Pricetar<br>ultas   Formulacion de Obs<br>s   FFPP Vigentes   FORM | Capadao<br>Torvincia con Fiele costo sero   Registrar Cober<br>je   Modificar tiempo de caducidad garanitzado<br>rivuelonas   tincorporación de Provesdores  <br>MCO FI TV 22 | Name ( Men Het ) |
|-------------------|----------------------------------------------------------------------------------------------------|----------------------------------------------------------------------------------------------------|----------------------------------------------------------------------------------------------------|----------------------------------------------------------------------------------------------------|------------------|
|                   | Modificar Garantias                                                                                                    |                                                                                                    |                                                                                                    |                                                                                                    |                  |
|                   | Carálogo Dechránico:<br>BIENES DE ARUDA HUMANITARIA SEI •                                                                                                    | Categorie<br>BARRETA                                                                                                    |                                                                                                    | Descripción:                                                                                                    | Bucar            |
| <u>`</u>          | Registrice ( - 2 or 2<br>Nos. Descripción                                                                                                    | Unital te Jespa                                                                                                    | do Warta <u>Hited</u>                                                                                                    | Gentlin Actual Sign Publicar Ingrees                                                                                                    | Pigne: 2         |
| 1Verificar aquí 💦 | 1 BARRETA DIACESIO FORUADO UNDAD GRE ND                                                                                                    | UNEXC                                                                                                    | ∞ 2.                                                                                                    | - Escribir aquí                                                                                                    | 3 Clic aquí      |
|                   | 2 BARETA DACESO (CRUIDO INDUA SIN NO<br>Tatal de registros escontrados : 2                                                                                                    | UNDAD                                                                                                    | - 39                                                                                                    |                                                                                                    | ENR              |
|                   | Aprilationes (Consulta RNP)                                                                                                    |                                                                                                    |                                                                                                    |                                                                                                    |                  |
|                   | newini Timeni (1222 legoda)<br>newi Shiffineni (1222 legoda)<br>newi Daki (125459-1<br>aurota et losa (12<br>Shiga et losa (12                                                                                                    |                                                                                                    |                                                                                                    |                                                                                                    |                  |

g) Para confirmar deberá hacer clic sobre el botón Aceptar.

Pantalla 59: Confirmación del registro efectuado

| SE@CE                                                                                                    |                                   |                                                   |                                                                                                    |                               |                                        | Capaci    | tación Acceso (           | Napa We |
|----------------------------------------------------------------------------------------------------|-----------------------------------|---------------------------------------------------|----------------------------------------------------------------------------------------------------|-------------------------------|----------------------------------------|-----------|---------------------------|---------|
| Procesos Electrónicos<br>Consola del Proveedor                                                                                        | CM - Proveedor<br>Modificar Stock | Modificar Precio   Mo                             | dificar Garantias 📋 Modificar pro                                                                   | vincia con Flete co           | sto cero   Regi                        | strar Cob | ertura                    |         |
| Registrar Descuento por Vo<br>Registro de Participantes<br>Renovación   Suscripció                                                    | Carga de Repor<br>n de Acuerdos   | te   Formulacion de Co<br>Incorporacion de Produc | todinioar Descuento por Porcentaje<br>nsultas   Formulacion de Obser<br>tos   FFPP Vigentes   FORMA | vaciones Incor<br>TOS F1 Y F2 | po de caducidad j<br>poración de Prove | edores    | 00                        |         |
| Modificar Garantias                                                                                                    |                                   |                                                   |                                                                                                    |                               |                                        |           |                           |         |
| Cataloge Decirionox<br>BIENES DE A/UDA HUMANITARIA SEI •                                                                              |                                   | Categoria:<br>BAFRETA                             | Mensaje de página web                                                                               |                               | Descripción                            |           |                           | Bus     |
| Registras: 1 - 2 de 2                                                                                                    |                                   |                                                   |                                                                                                    |                               |                                        |           |                           | Nigin   |
| Bro.                                                                                                    | Descripción                       | United de des                                     |                                                                                                    | Garantia Actual<br>(Nenen)    | Gerantie a Publicar<br>(Meises)        | 100       | rese parantia<br>on meses |         |
| I BARRETA DALCERO FORJADO UNEAD                                                                                                    |                                   | lia aquí                                          |                                                                                                    | 7                             |                                        | 8         | Enviet                    |         |
| 2 BARRETA DIACERO FORJADO UNIDAD SIMINO                                                                                               | C                                 | ic aqui                                           | Aceptar Canceler                                                                                    |                               |                                        |           | Enviar                    | ]       |
| Total de registros encontrados : 2                                                                                                    |                                   |                                                   |                                                                                                    | -                             |                                        |           |                           |         |
| pripciones (Cansulto RVP)                                                                                                    |                                   |                                                   |                                                                                                    |                               |                                        |           |                           |         |
| zasion Timeout - 1200 segundas<br>anna Graydi meout - 1200 segundas<br>anna Chardas 100 debito :<br>suardose ni frees - 12<br>mages - |                                   |                                                   |                                                                                                    |                               |                                        |           |                           |         |

6.3.- Nuevas provincias con costo de envío cero.

Esta mejora está referida a la incorporación de nuevas provincias en las cuales el proveedor no cobrará costo de envío o flete.

Para el registro deberá seguir los siguientes pasos:

- a) Ingresar al módulo CM-Proveedor, siguiendo los pasos establecidos en el capítulo 2.
- b) Seleccionar de la ficha Modificar provincia con flete costo cero, haciendo clic sobre el nombre de la ficha.

Pantalla 60: Selección de la ficha Modificar provincia con flete costo cero

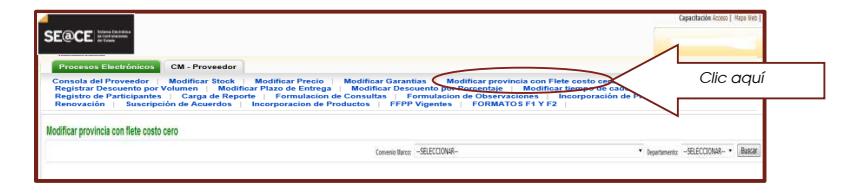

C) Seleccionar el Convenio Marco Bienes de Ayuda Humanitaria, desplegando el listado de convenios y haciendo clic sobre el que corresponde.

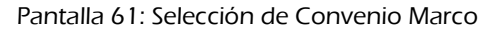

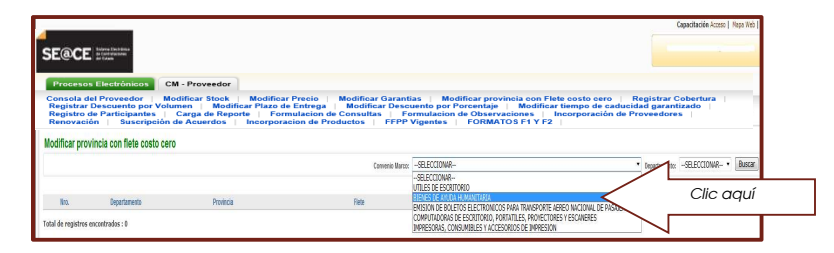

d) Seleccionar el departamento que es coberturado por el proveedor en el cual se encuentre la provincia a considerar con flete costo cero y hacer clic sobre el botón Buscar.

| Pantalla 62: Selección de dep | artamento correspondiente |
|-------------------------------|---------------------------|
|-------------------------------|---------------------------|

| SE@CE Merce and                                                                                                    |                                                                                                    |                                                                                                    |                                                                                                    | Capacitación                                                                                      | Acceso   Mapa Web |           |
|----------------------------------------------------------------------------------------------------|----------------------------------------------------------------------------------------------------|----------------------------------------------------------------------------------------------------|----------------------------------------------------------------------------------------------------|---------------------------------------------------------------------------------------------------|-------------------|-----------|
| Procesos Electrónicos                                                                                                    | CM - Proveedor                                                                                                    |                                                                                                    |                                                                                                    |                                                                                                   |                   |           |
| Consola del Proveedor<br>Registra Descuento por<br>Registro de Participante<br>Renovación Suscrip<br>Nodificar provincia con fiele costo | Modificar Stock   Modifica<br>Volumen   Modificar Plazo t<br>  Carga de Reporte   Foi<br>ión de Acuerdos   Incorpor | ar Precio   Modificar Garantias<br>de Entrega   Modificar Descuer<br>rmulacion de Consultas   Form<br>acion de Productos   FFPP Vig | Modificar provincia con Flet<br>nto por Porcentaje Modificar<br>ulacion de Observaciones   fr<br>jentes   FORMATOS F1 Y F2 | e oosto cero   Registrar Cobertu<br>tiempo de caducidad garantizado<br>corporación de Proveedores |                   |           |
|                                                                                                    |                                                                                                    | Convenio Marce: EEEN                                                                                                    | ES DE AYUDA HUMANITARIA                                                                                                    | Oppartamenta:SELECCION                                                                            | UR- • Buscar      |           |
| No. Destaut                                                                                                    | Paratest                                                                                                    | 5.4                                                                                                    | Inter de Presente                                                                                                    | -SELECCION<br>MPURIMAC                                                                            | <u></u>           | Clic aquí |
| Nro. Departamento                                                                                                    | Provincia                                                                                                    | Hela                                                                                                    | Incia de Vigencia                                                                                                    | Hin de Vigencia                                                                                   |                   |           |

- Ubicar la provincia y en la columna flete seleccionar COSTO CERO. e)
- Establecer la fecha de inicio y fin de vigencia de la oferta. f)
- Hacer clic en el botón Enviar. g)

Pantalla 63: Selección de la nueva provincia costo cero y delimitación de vigencia

| obertara  <br>rado  <br>P(R94) - Basa                                                                                                    |
|----------------------------------------------------------------------------------------------------|
| obertura                                                                                                    |
| URMUC Bastar                                                                                                    |
| WIRDAC · Bascar                                                                                                    |
| Arthuran - Indexed                                                                                                    |
|                                                                                                    |
|                                                                                                    |
| Ensar                                                                                                    |
| Envar                                                                                                    |
| Entry Control Control |
| 3. Clic aqui                                                                                                    |
| Enter                                                                                                    |
| anna -                                                                                                    |
| Enviar                                                                                                    |
| Enviar<br>Enviar                                                                                                    |
|                                                                                                    |

Confirmar el registro haciendo clic sobre el botón Aceptar h)

#### Pantalla 64: Confirmación del registro

| Consola<br>Registra | del Proveedor   Modificar Stock   I |                                                                             |                                                            |                                                           |                         |
|---------------------|-------------------------------------|-----------------------------------------------------------------------------|------------------------------------------------------------|-----------------------------------------------------------|-------------------------|
| Denistra            | r Descuento por Volumen   Modificar | Additicar Precio Modificar Garantias<br>Plazo de Entrega Modificar Descuent | Modificar provincia con Fl<br>to por Porcentaje   Modifica | lete costo cero   Registra<br>ar tiempo de caducidad gara | r Cobertura<br>intizado |
| Renova              | ión   Suscripción de Acuerdos   Ir  | corporacion de Productos   FFPP Vige                                        | Intes FORMATOS F1 Y F2                                     | 1   Proveedo                                              | ies                     |
| Modificar pro       | vincia con fiete costo cero         |                                                                             |                                                            |                                                           |                         |
|                     |                                     | Convenio Marcox BIENES                                                      | I DE ANUDA HUMANITARIA                                     | * Departament                                             | a APURDNAC •            |
|                     |                                     |                                                                             |                                                            |                                                           |                         |
| lin.                | Departamento Provincia              | Fiele                                                                       | Inicio de Vigrecia                                         | Fin de Vigencia                                           |                         |
| 142                 | ARINAC ANTABANBA                    | SE REQUIERE COTIZACIÓN 🔹                                                    |                                                            |                                                           | Envar                   |
| 2                   | (Mensaje de página web              | COSTO CERO ·                                                                | 14/11/2012                                                 | 30/06/2013                                                | Bniar                   |
| 3                   |                                     | SE REQUIERE COTIZACIÓN ·                                                    |                                                            |                                                           | Britar                  |
|                     | Osea continuar con los cambios.     | SE REQUIERE COTIZACIÓN •                                                    |                                                            | 1                                                         | Enviar                  |
| 4                   |                                     |                                                                             |                                                            | _                                                         |                         |
| 4                   |                                     | SE REQUERE COTIZACIÓN •                                                     |                                                            |                                                           | Enviar                  |
| s<br>s aquí         |                                     | SE REQUERE COTIZACIÓN •<br>SE REQUERE COTIZACIÓN •                          |                                                            |                                                           | Eniar                   |

6.4.- Incremento de cobertura.

Esta mejora está referida a la inclusión de nuevos departamentos a la oferta del PROVEEDOR ADJUDICATARIO

- a) Ingresar al módulo CM-Proveedor, siguiendo los pasos establecidos anteriormente.
- b) Seleccionar la ficha Registrar Cobertura, haciendo clic sobre el nombre de la ficha.
- c) Luego seleccionar el convenio BIENES DE AYUDA HUMANITARIA, haciendo clic sobre el nombre que aparece.

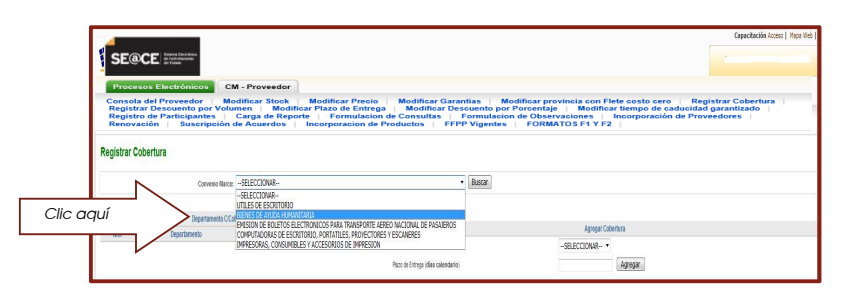

#### Pantalla 65: Selección del convenio

d) Hacer clic sobre el botón Buscar a fin de listar los departamentos actualmente coberturados por el proveedor.

Pantalla 66: Visualización de los departamentos coberturados

| SE@CE                                                                                                    |                                                                                                    |                                                                                                    |
|----------------------------------------------------------------------------------------------------|----------------------------------------------------------------------------------------------------|----------------------------------------------------------------------------------------------------|
| Procesos Electrónicos CM - Proveedor                                                                                                    |                                                                                                    |                                                                                                    |
| Consola del Proveedor   Modificar Stock   Modificar<br>Registrar Descuento por Volumen   Modificar Plazo de<br>Registro de Participantes   Carga de Reporte   Forn<br>Renovación   Suscripción de Acuerdos   Incorpora | Precio   Modificar Garantias   Mo<br>e Entrega   Modificar Descuento por F<br>nulacion de Consultas   Formulacion<br>cion de Productos   FFPP Vigentes | dificar provincia con Flete costo cero   Registrar Cobertura  <br>Poroentaje   Modificar tiempo de caducidad garantizado  <br>de Observaciones   Incorporación de Proveedores  <br>FORMATOS F1 Y F2 |
| legistrar Cobertura                                                                                                    |                                                                                                    |                                                                                                    |
| Conversio Itarya: ELENES DE AVUEA HUMANTIARIA                                                                                                    | • Buscar                                                                                                    |                                                                                                    |
| Departamento C/Cobinture                                                                                                    |                                                                                                    | Agropar Colourisos                                                                                                    |
| Neu. Departamento Picco de Estrega                                                                                                    | Departamento                                                                                                    | SELECCIONAR                                                                                                    |
| 1 APURMAC                                                                                                    | Papo de Erbrigo (días calendario)                                                                                                    | Agregar                                                                                                    |
|                                                                                                    |                                                                                                    |                                                                                                    |
| tal de registros escoetrados: 1                                                                                                    |                                                                                                    |                                                                                                    |

e) Para incorporar nuevos departamentos, deberá hacer clic en la opción para desplazar, ubicado en el extremo derecho del casillero Agregar cobertura y seleccionando haciendo clic sobre el nombre del nuevo departamento a coberturar.

#### Pantalla 67: Selección de nuevos departamentos

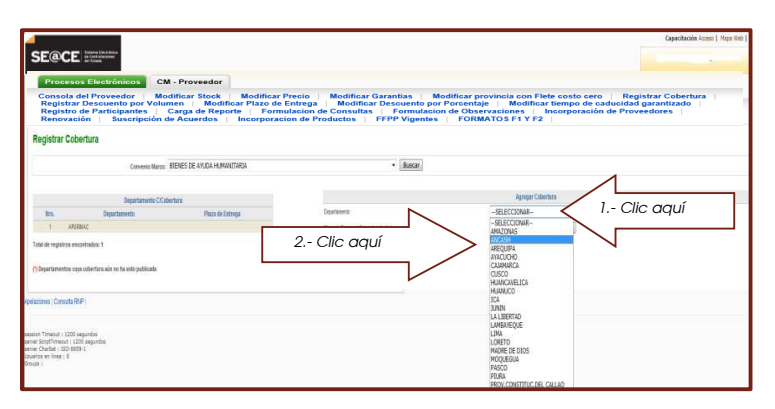

- f) Digitar en el casillero correspondiente el plazo de entrega ofertado para el nuevo departamento.
- g) Hacer clic sobre el botón agregar.

Pantalla 68: Digitación de plazo de entrega

|                                                                                                    |                                                                                                    | Capacitación Acceso   Yapa Web                                                                       |
|----------------------------------------------------------------------------------------------------|----------------------------------------------------------------------------------------------------|----------------------------------------------------------------------------------------------------|
| Procesos Electrónicos CM - Proveedor                                                                                                    |                                                                                                    |                                                                                                    |
| Consola del Proveedor   Modificar Stock  <br>Registrar Descuento por Volumen   Modific<br>Registro de Participantes   Carga de Repor<br>Renovación   Suscripción de Acuerdos | Modificar Precio   Modificar Garantias   Modificar provincia con Flete<br>rr Plazo de Entrega   Modificar Descuento por Porcentaje   Modificar ti<br>e   Formulacion de Consultas   Formulacion de Observaciones   Inc<br>Incorporacion de Productos   FFPP Vigentes   FORMATOS F1 Y F2 | costo cero   Registrar Cobertura  <br>iempo de caducidad garantizado  <br>corporación de Proveedores |
| Registrar Cobertura                                                                                                    |                                                                                                    |                                                                                                    |
| Conversio Illarcoz BIENES DE ANUDA HUMAN                                                                                                    | anta · Buscar                                                                                                    |                                                                                                    |
| Departamento C.Cobertura                                                                                                    | Agregar Cobertan                                                                                                    |                                                                                                    |
| Bro. Departamento Placo de Est                                                                                                    | AMAZONAS                                                                                                    |                                                                                                    |
| 1 ARREAD                                                                                                    | I Digitar plazo aqui 🔰 🛛 🖉                                                                                                    | Area 2 Clic aqui                                                                                     |
| otal de reguliros encontrados: 1                                                                                                    |                                                                                                    |                                                                                                    |
|                                                                                                    |                                                                                                    |                                                                                                    |
| Dispertementor room relactors also softs aids cold-rate                                                                                                    |                                                                                                    | N                                                                                                    |

h) Confirmar el registro haciendo clic sobre el botón Aceptar

#### Pantalla 69: Confirmación de registro

| SE@CE                                                                                                    | os Electrónicos CI<br>del Proveedor Ma                           | A - Proveedor<br>difficar Stock   Modificar                                     | Precio   Modificar Garantias                                                                          | Modificar provincia con l                                               | Flete costo cero                            | Capacitación Acoso   Hape this    |
|----------------------------------------------------------------------------------------------------|------------------------------------------------------------------|---------------------------------------------------------------------------------|----------------------------------------------------------------------------------------------------|-------------------------------------------------------------------------|---------------------------------------------|-----------------------------------|
| Registra<br>Registra<br>Renova                                                                            | r Descuento por Volu<br>de Participantes  <br>lión   Suscripción | men   Modificar Plazo de<br>Carga de Reporte   Form<br>de Acuerdos   Incorporac | Entrega   Modificar Descuento p<br>ulacion de Consultas   Formulac<br>ion de Productos   FFPP Vigente | or Porcentaje   Modifi<br>ion de Observaciones  <br>s   FORMATOS F1 Y F | ar tiempo de caduc<br>Incorporación de<br>2 | idad garantizado  <br>Proveedores |
| Registrar Col                                                                                             | ertura                                                           |                                                                                 |                                                                                                    |                                                                         |                                             |                                   |
|                                                                                                    | Convenio Marcos                                                  | BIENES DE ANUDA HUMANITARIA                                                     | • Buscar                                                                                              |                                                                         |                                             |                                   |
|                                                                                                    | Departments (.C.a)                                               | 00                                                                              |                                                                                                    | Agringar C                                                              | ibertura                                    |                                   |
| Nrs.<br>1 APD                                                                                             | Departamenta<br>NAC                                              | Piezo de Entrega                                                                | Departamento<br>Piaco de Entrepo (dasa calendario)                                                    | 44420445                                                                | Agrepat                                     |                                   |
| Tobil de registros en                                                                                     | costradoe: 1                                                     |                                                                                 | Mercaje de página veb                                                                                 |                                                                         | (and a second                               |                                   |
| P Departamentos co                                                                                        | ra cobertura alin no ha sido publicada                           |                                                                                 | Deses spetimum o                                                                                      | on los combios                                                          |                                             |                                   |
| Apelaciones (Consulta A                                                                                   | NP .                                                             |                                                                                 |                                                                                                    |                                                                         |                                             |                                   |
| session Trinesut + 1200<br>server ScriptTrinesut + 12<br>server CharSet + 180-88<br>Souarico en Tinaz + 8 | regundos<br>30 segundos<br>19-1                                  | Circ                                                                            |                                                                                                    | Carcoliz                                                                |                                             |                                   |

i) Durante el día de registro de ésta mejora se puede eliminar el nuevo departamento registrado haciendo clic sobre el icono 🗵 ubicado al costado derecho del último registro.

Pantalla 70: Eliminación de nuevo departamento registrado

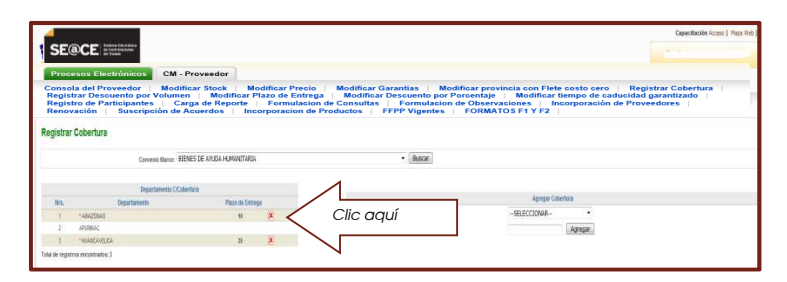

6.5 Registro de descuentos al precio unitario por volumen de compra

Esta mejora se refiere al registro de descuento por volumen, ofertado por el PROVEEDOR ADJUDICATARIO, dentro del proceso de registro se establece el periodo de la oferta, éste no podrá exceder el periodo de vigencia del convenio ni ser menor a un día.

Para el registro deberá seguir los siguientes pasos.

- a) Ingresar al módulo CM-Proveedor, siguiendo los pasos establecidos anteriormente.
- b) Seleccionar la ficha Registrar descuento por volúmenes, haciendo clic sobre su nombre.
- c) Seleccionar el Catálogo correspondiente, haciendo clic sobre su nombre.

Pantalla 71: Selección de la ficha Registrar descuento por volúmenes

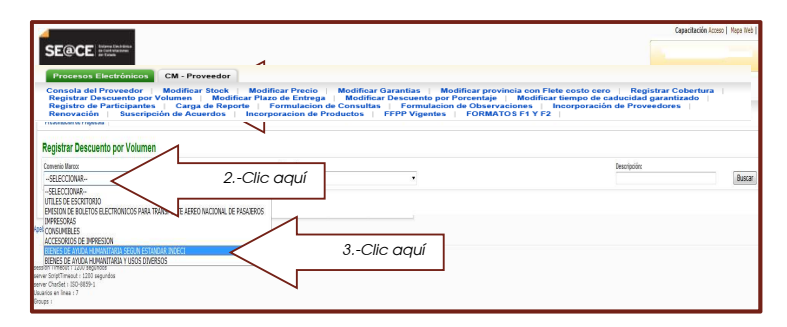

d) Seleccionar la categoría del producto, desplegando la relación de categorías y haciendo clic sobre el que corresponda.

Pantalla 72: Selección de la categoría del producto

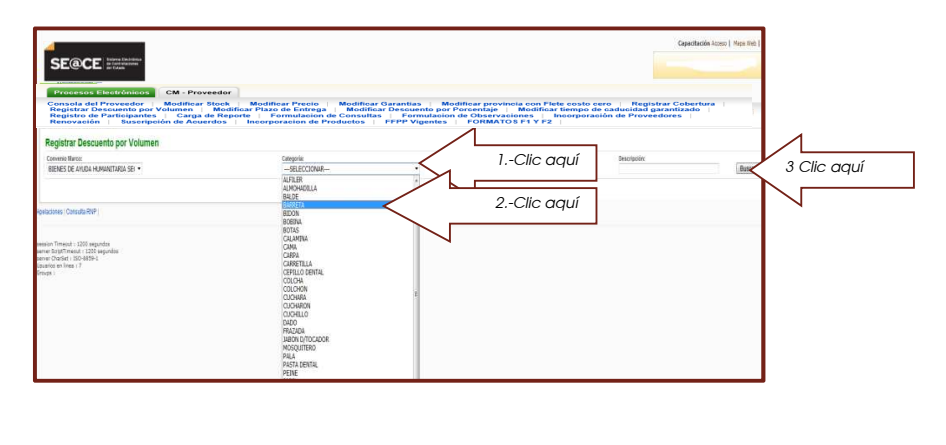

e) Del listado de productos deberá identificar el producto del cual se registrará los descuentos por volumen, luego hacer clic sobre el botón Ver Ofertas para visualizar el formato electrónico.

Pantalla 73: Visualización de listado de productos de la categoría seleccionada

| lor                                                                                   |                                                                                                    |                                                                                                    |                                                                                                    |                                                                                 |
|---------------------------------------------------------------------------------------|----------------------------------------------------------------------------------------------------|----------------------------------------------------------------------------------------------------|----------------------------------------------------------------------------------------------------|---------------------------------------------------------------------------------|
| odificar Plazo de Entrega<br>Reporte   Formulacion de C<br>Is   Incorporacion de Prod | Modificar Garantias   Mod<br>Modificar Descuento por P<br>Consultas   Formulacion e<br>uotos   FFPP Vigentes | lificar provincia con Flo<br>orcentaje   Modifica<br>de Observaciones  <br>FORMATOS F1 Y F2                                                                                                    | ete costo cero ∣ Re<br>ir tiempo de caducida<br>Incorporación de Pre                                                                                                    | egistrar Cobertura  <br>ad garantizado  <br>oveedores                           |
|                                                                                       |                                                                                                    |                                                                                                    |                                                                                                    |                                                                                 |
| Canogoria<br>BARRETA                                                                  |                                                                                                    |                                                                                                    | Descripció                                                                                                    | n Bas                                                                           |
|                                                                                       |                                                                                                    |                                                                                                    |                                                                                                    | Pigina:                                                                         |
| 4 ·                                                                                   | Unidad de Despacho                                                                                           | Harca                                                                                                    | Bodeb                                                                                                    | Precis Actual SL                                                                |
|                                                                                       | 08640                                                                                                    |                                                                                                    | 10                                                                                                    | 75.00 Ver Ofer                                                                  |
|                                                                                       | 01640                                                                                                    | 576                                                                                                    | 10                                                                                                    | es os 🔍 Ver Ofer                                                                |
|                                                                                       |                                                                                                    |                                                                                                    |                                                                                                    |                                                                                 |
|                                                                                       | Isports   Permutacion de C                                                                                   | Inport Formulation de Consulta : Formulation<br>Montportente de Productions : FFFP Visitations :  Congris  Editor  Bolica  Bolica  Boli | Insport Formulation de Poinnulls : FFOrmulation de Observationne ;<br>in Honorpoinneil de Poinnulls : FFOrmulation de Observationne ;<br>Compti<br>Selection :<br>1 Biele Vignets :<br>1 Biele Selection :<br>1 Biele Selection : | Ingrott _ Formulacion de Provincion : FFPFVVgentes i PORMATOR FV /2 .<br>Compti |

- f) En el formato electrónico deberá registrar la información correspondiente siguiendo las indicaciones detalladas en él.
- g) Deberá digitar en los casilleros correspondientes los volúmenes mínimo y máximo que incluirá el descuento.

|                                                                                                    |                                                                                                    |                                                                                                    | Capacitación Acceso   Mapa Net                                   |
|----------------------------------------------------------------------------------------------------|----------------------------------------------------------------------------------------------------|----------------------------------------------------------------------------------------------------|------------------------------------------------------------------|
| SE@CE artist                                                                                                    |                                                                                                    |                                                                                                    |                                                                  |
| Procesos Electrónicos CM - Proveedo                                                                                                    |                                                                                                    |                                                                                                    |                                                                  |
| Consola del Proveedor   Modificar Stock<br>Registrar Descuento por Volumen   Moo<br>Registro de Participantes   Carga de Re<br>Renovación   Suscripción de Acuerdos | Modificar Precio   Modificar Gara<br>ificar Plazo de Entrega   Modificar De<br>sorte   Formulacion de Consultas  <br>  Incorporacion de Productos   FFF | Intias   Modificar provincia con Flete costo cero<br>souento por Porcentaje   Modificar tiempo de ca<br>Formulación de Observaciones   Incorporación<br>P Vigentes   FORMATOS F1 Y F2 | Registrar Cobertura  <br>duoidad garantizado  <br>de Proveedores |
| BARRETA DIACE ) UNIDAD ORE ND                                                                                                    |                                                                                                    |                                                                                                    | Comment Protection                                               |
|                                                                                                    |                                                                                                    |                                                                                                    | Negresa u dua                                                    |
| Volumen de compro minimo:                                                                                                    | <                                                                                                    | Digitar aquí                                                                                                    |                                                                  |
| Volumen de compra máximo:                                                                                                    |                                                                                                    |                                                                                                    |                                                                  |
| Stock Actual                                                                                                    | 9                                                                                                    | Stock Actual                                                                                                    |                                                                  |
| Fecha de ancia:                                                                                                    | 12                                                                                                    | Facta da teca                                                                                                    |                                                                  |
| Fecha de cierro:                                                                                                    |                                                                                                    | Facta de cierte                                                                                                    |                                                                  |
|                                                                                                    |                                                                                                    | Pisce Litters                                                                                                    |                                                                  |
| Precis/Initiatic                                                                                                    |                                                                                                    |                                                                                                    |                                                                  |

Pantalla 74: Visualización del formato electrónico

h) Deberá registrar la fecha de inicio y cierre de esta oferta, haciendo clic sobre el icono del calendario y hacer doble clic sobre la fecha, para cada caso.

Pantalla 75: Registro de volúmenes y fechas

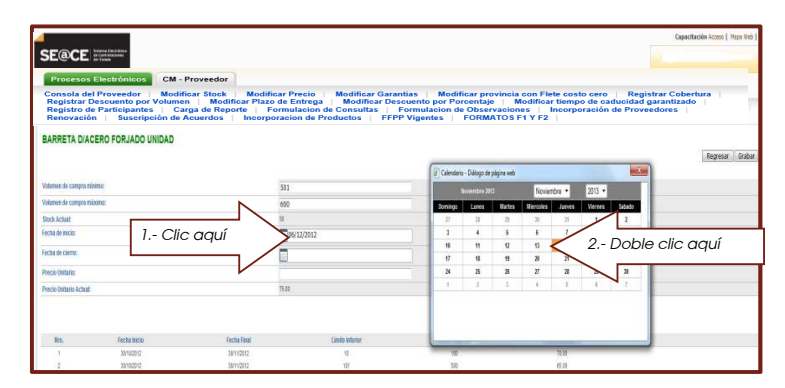

- i) Deberá registrar el precio ofertado para el volumen determinado, digitando el que corresponda en el casillero Precio Unitario. El precio digitado debe ser igual o menor al Precio Unitario Actual.
- j) Hacer clic sobre el botón Grabar para registrar la mejora.

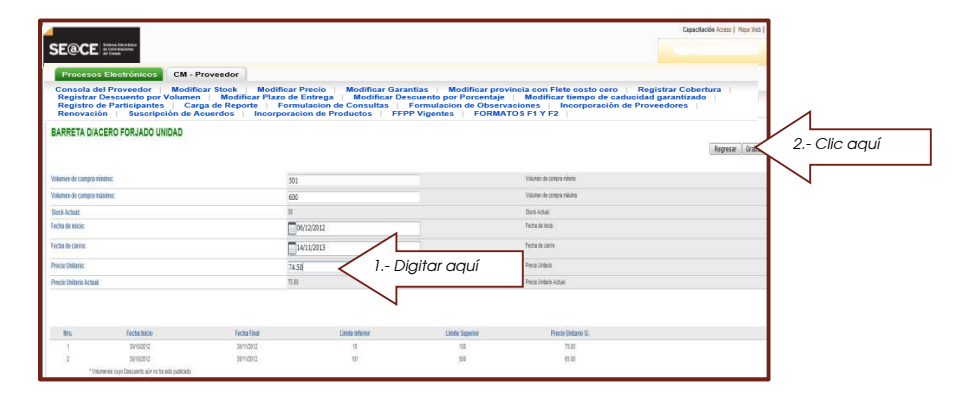

Pantalla 76: Digitalización de precio unitario ofertado

k) Hacer clic sobre el botón Aceptar para confirmar el registro.

Se pueden realizar varios registros de descuento por volumen para el mismo producto, siguiendo los mismos pasos anteriormente descritos, para el efecto deberá tener en cuenta que los tramos de los volúmenes no se traslapen.

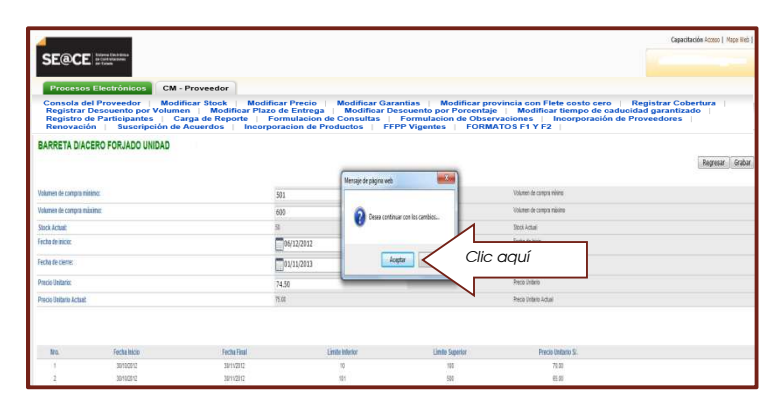

# Pantalla 77: Confirmación de registro

I) Durante el día del registro efectuado, éste se puede anular haciendo clic sobre el icono 🗵 ubicada a su extremo derecho.

Pantalla 78: Anulación del nuevo registro

|                                | - and the second                                                                                                    |                                           |                                                       |                                                  |                                           | Capacitacion Acceso   Moor web         |
|--------------------------------|----------------------------------------------------------------------------------------------------|-------------------------------------------|-------------------------------------------------------|--------------------------------------------------|-------------------------------------------|----------------------------------------|
| SE@C                           | ex Cost Waters                                                                                                    |                                           |                                                       |                                                  |                                           |                                        |
|                                |                                                                                                    |                                           |                                                       |                                                  |                                           |                                        |
| Proceso                        | s Electrónicos CM -                                                                                                    | Proveedor                                 |                                                       |                                                  |                                           |                                        |
| Consola e<br>Registrar         | Descuento por Volume                                                                                                    | n Modificar Plazo                         | ar Precio Modificar Gara<br>de Entrega Modificar De   | intias Modificar provi<br>scuento por Porcentaje | Modificar tiempo de cadució               | Registrar Cobertura<br>dad garantizado |
| Renovaci                       | de Participantes   Ca<br>ión   Suscripción de                                                                                                    | rga de Reporte   Po<br>Acuerdos   Incorpo | rmulacion de Consultas  <br>racion de Productos   FFI | Pormulacion de Observa<br>P Vigentes   FORMAT    | Ciones   Incorporación de P<br>OS F1 Y F2 | roveedores                             |
|                                |                                                                                                    |                                           |                                                       |                                                  |                                           |                                        |
| BARRETA DIAGERO FORGADO UNIDAD |                                                                                                    |                                           |                                                       |                                                  |                                           | Denner I Color                         |
|                                |                                                                                                    |                                           |                                                       |                                                  |                                           | vegrecar ( orabar                      |
| Columna da companya            | and the second second se |                                           |                                                       |                                                  | University of courses whites              |                                        |
| vourse de compes maiero:       |                                                                                                    |                                           |                                                       |                                                  | Yourner as congra mente                   |                                        |
| Volumen de compra máxima:      |                                                                                                    |                                           |                                                       | Volum-ik congra mona                             |                                           |                                        |
| Stock Actual                   |                                                                                                    |                                           | 8                                                     | Stock Actual                                     |                                           |                                        |
| Fecha de inicia:               |                                                                                                    | 1                                         |                                                       | Fecte to Inco                                    |                                           |                                        |
| Fecha de cierre:               |                                                                                                    |                                           | -                                                     |                                                  | Facto da coma                             |                                        |
|                                |                                                                                                    |                                           | Ш                                                     |                                                  |                                           |                                        |
| Precio Unitaria:               |                                                                                                    |                                           | PERIOD                                                |                                                  |                                           |                                        |
| Precio Uniterio Actual         | 1. Contract (1. Contract)                                                                                                    | 1                                         | 5.00                                                  |                                                  | Precie Unterle Actual                     |                                        |
| o Unitario Actual              | E.                                                                                                    |                                           | 500                                                   |                                                  | Precir Unlano Aduat                       |                                        |
| No.                            | Fecha Inco                                                                                                    | Fecha Final                               | Linda Minior                                          | Limite Separator                                 | Precis Linitario S.                       | 4                                      |
|                                | 3010/2012                                                                                                    | 36/10/2017                                | 11                                                    | 100                                              | 71.00                                     |                                        |
| 1                              | The second second second second second second second second second second second second second second second se                                                                                                    | 30/11/2012                                | 321                                                   | 505                                              | 61.33                                     |                                        |
| 2                              | and repairs ha                                                                                                    |                                           |                                                       |                                                  |                                           |                                        |

#### RECUERDE:

- 1. Los plazos de entrega han sido establecidos para cada ficha-producto.
- 2. El stock puede modificarse inclusive hasta cero (0), cuando esto suceda la ficha-producto no será visualizada en el Catálogo respectivo.
- 3. El plazo máximo para efectuar el pago es de 20 días calendarios, pasado estos días el proveedor podrá tomar las acciones que crea convenientes.
- 4. Todos los cambios efectuados podrán ser modificados hasta el 23:59 horas del día de su registro.
- 5. Las mejoras permanentes son aquellas referidas a: i) precio, ii) garantía, iii) cobertura de atención, iv) descuento al precio unitario según volumen; o,
- 6. Las mejoras temporales son aquellas referidas a: i) costo de envío cero en provincias distintas a la de origen, y ii) descuento al precio unitario según volumen.